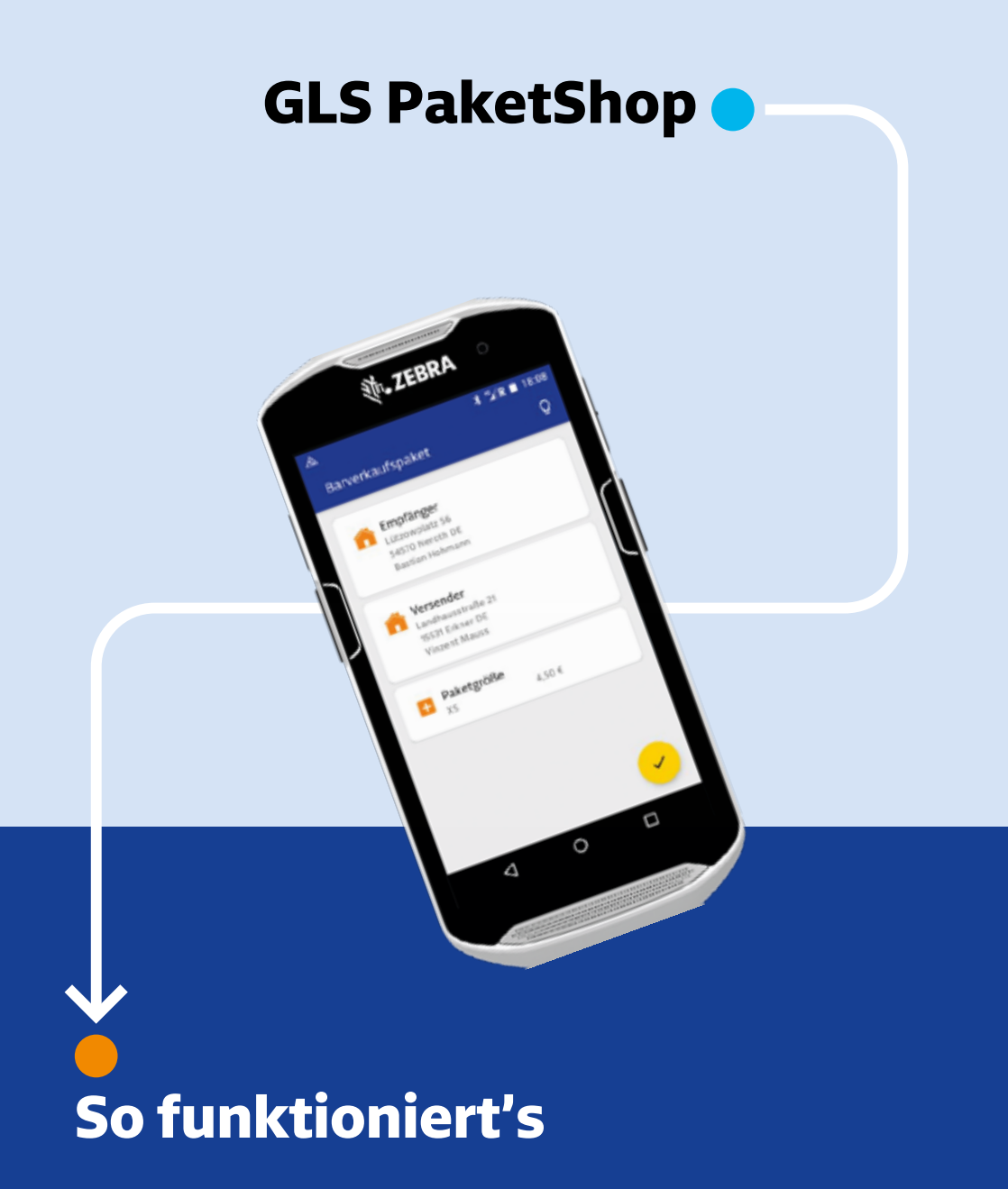

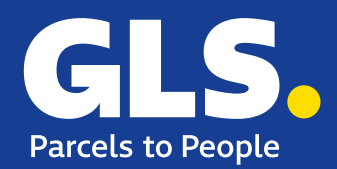

## Wichtige Informationen zum Paketversand

Bitte achten Sie darauf, nur komplett verpackte Waren anzunehmen.

## Vom Transport ausgeschlossene Güter

- Stoffballen / Rollen
- Plastikeimer / Kanister
- Holzkisten / Säcke
- Pakete mit herausragenden Teilen
- · Gefahrgut aller Art. Pakete mit Mindermengen sind mit entsprechendem Aufkleber gekennzeichnet.

Pakete mit einem Gurtmaß von mehr als 3 m

## Reifenversand

## Bündelung

- Für Autoreifen ohne Felgen gilt maximal eine 2er-Bündelung. Reifen mit Felgen dürfen nicht gebündelt werden.
- Bei Bündelungen von Reifen für Fahrrad, Motorrad etc. darf die Höhe des Packstücks nicht größer als der Durchmesser eines einzelnen Reifens sein.

## Verpackung

- Reifen mit Felgen dürfen nur komplett verpackt in Kartonage versendet werden!
- Für Reifen ohne Felgen dürfen nur Kartonagen, Schrumpffolie oder Strapexbänder verwendet werden. Bei Bündelung mit Strapexbändern müssen die Reifenbündel an Oberund Unterseite mit Kartondeckeln versehen werden.

## Paketschein

- Paketschein muss fest auf der größten Seite der Umverpackung der Reifen aufgebrachtsein (nicht auf den Laufflächen der Reifen).
- Paketscheininformationen müssen von oben lesbar sein.

## Versand innerhalb Europas

• Der Versand von Reifen von Deutschland nach Schweden ist ausgeschlossen.

## **Maße und Gewicht**

- Max. Gurtmaß (2 x Höhe + 2 x Breite + Länge) = 3 Meter
- Maximale Höhe/Breite/Länge = 60/80/200 cm
- Maximalgewicht: 40 kg

Reifen werden NICHT automatisch als XL-Paket berechnet. Immer Paketgröße durch Messen ermitteln und den entsprechenden Preis berechnen! = Durchmesser (entspricht längste Seite) + kürzeste Seite = Paketgröße und Preis

Details zu den GLS PaketShop-Versand-/Verpackungsleitlinien finden Sie unter gls-pakete.de

## INHALT

| as Smartphone          | 4  |
|------------------------|----|
| utzerverwaltung        | 6  |
| as Haupt- und Sidemenü | .0 |
| er Drucker             | .1 |
| ruckerverwaltung       | .2 |
| er Autoscanner         | .4 |

## Paketannahme vom Kunden

## 

## Paketausgabe zum Kunden

34

16

| Alternativ zugestellte Pakete            | 34 |
|------------------------------------------|----|
| ShopDeliveryService-Pakete               | 36 |
| Annahmeverweigerung durch den Kunden     | 38 |
| Manuelle Empfangsquittung digitalisieren | 42 |

## Paketübernahme vom Fahrer

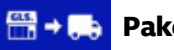

## **Paketausgabe zum Fahrer**

# **Das Smartphone**

Allgemeine Bedienung

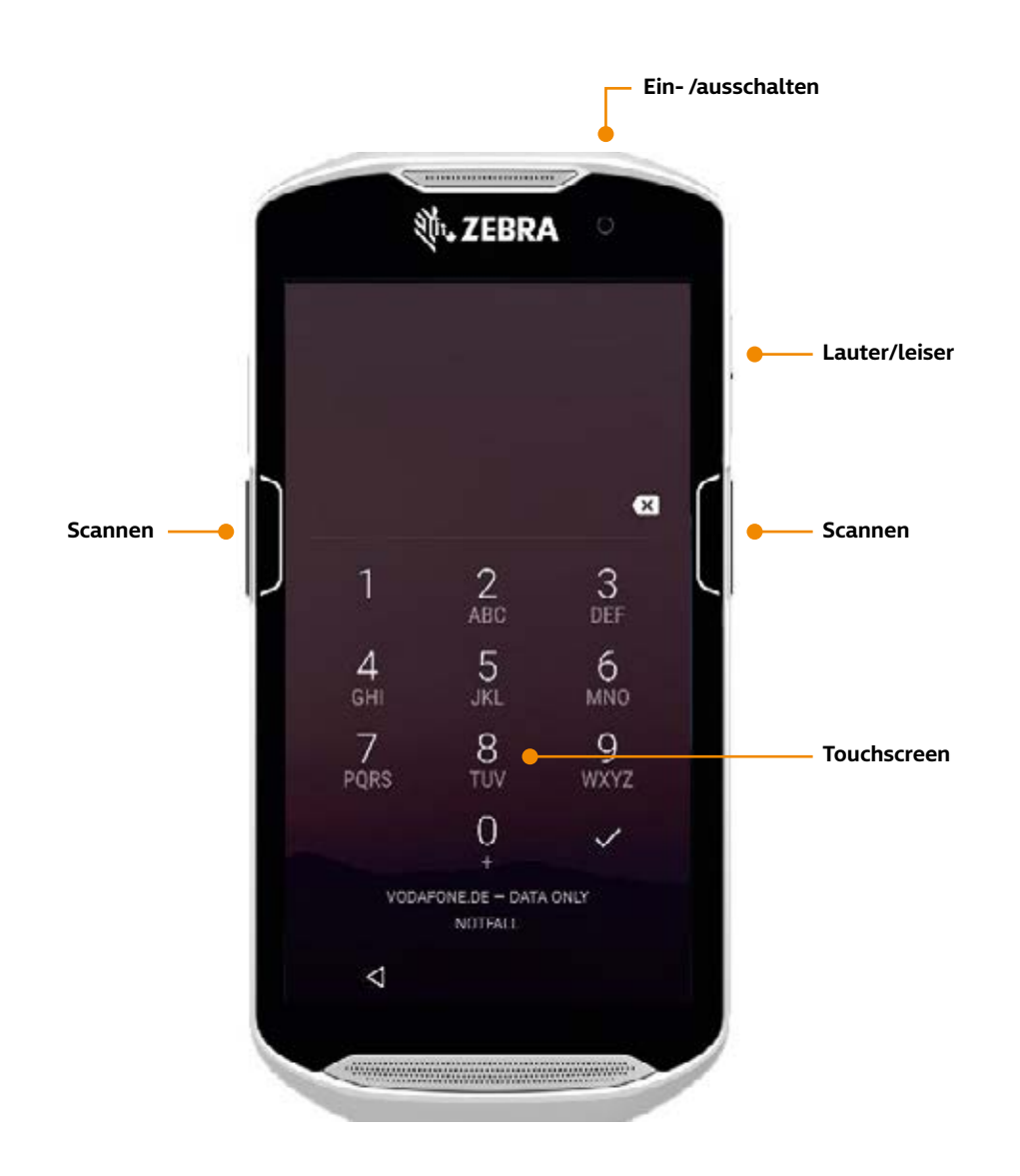

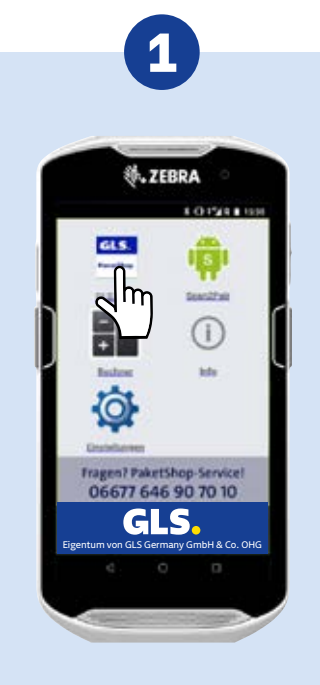

Die GLS PaketShop-App wird vom Homescreen aus mit Druck auf das GLS-Symbol gestartet.

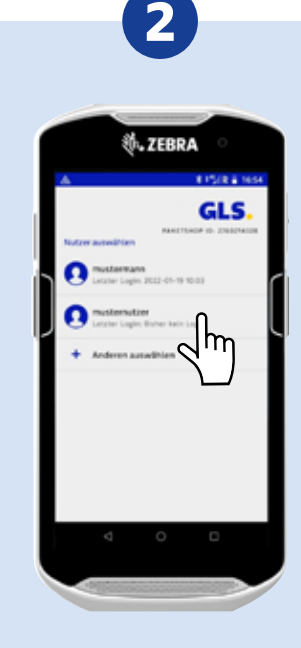

Zum Anmelden den Benutzer auswählen.

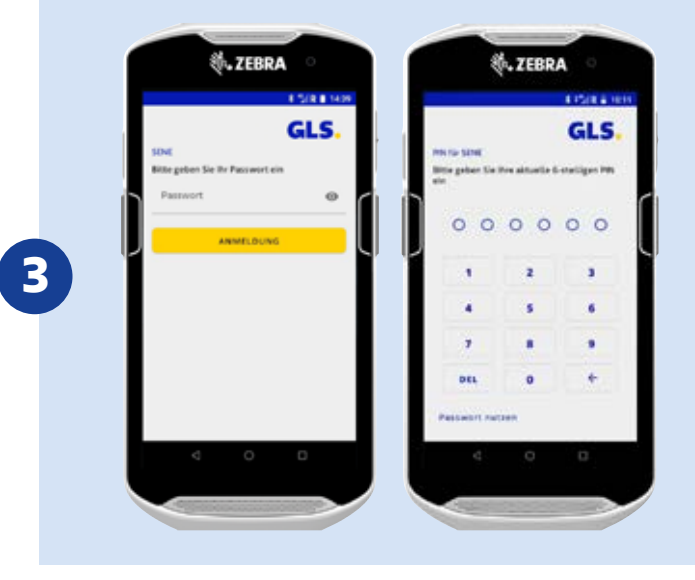

Und anschließend individuelles Passwort oder PIN eingeben.

# Nutzerverwaltung

Die Nutzerverwaltung bietet die Möglichkeit innerhalb der App verschiedene Nutzer anzulegen und zu löschen, Passwörter zu verwalten sowie Benutzerechte zu vergeben.

|   |                        | 1012 |    |   |
|---|------------------------|------|----|---|
| I | Informationers         |      | 9. |   |
| I | O Paketortalia         |      |    |   |
| 2 | PakerShep Daten        |      | •  | 0 |
| I | Appinfarmativees       |      | ė. | Ш |
| Į | O Deterschulzenklaning |      | -  | Ч |
| I | \$ impressure          |      | _  |   |
|   | Enclude-gas            |      |    |   |
| I | X Autoscamer           | 0    |    |   |
| I | Q HER                  | (9)  |    |   |
|   | 21 Notes verwalten     |      | -  |   |
|   | S Drychardinate Lunger |      | 2  |   |
|   | ⊲ 0                    | .0   |    |   |

**1.** Die Nutzerverwaltung finden Sie im Sidemenü, wenn Sie auf den 3-Strich Button klicken.

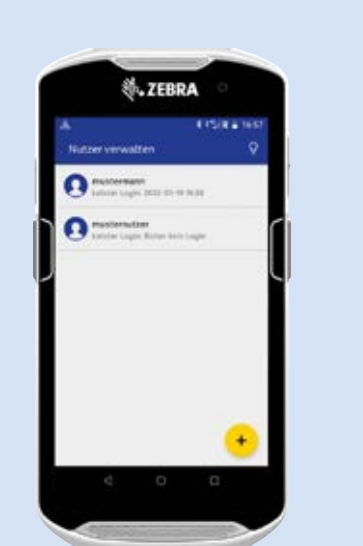

aden **2.** Wenn Sie auf Nutzer verwalten auf klicken, erhalten Sie eine Übersicht ken. aller Nutzer in Ihrem PaketShop.

## In diesem Menü können Sie:

- Eigene Daten verwalten
- Neue Nutzer anlegen
- Nutzer löschen
- Nutzer ändern

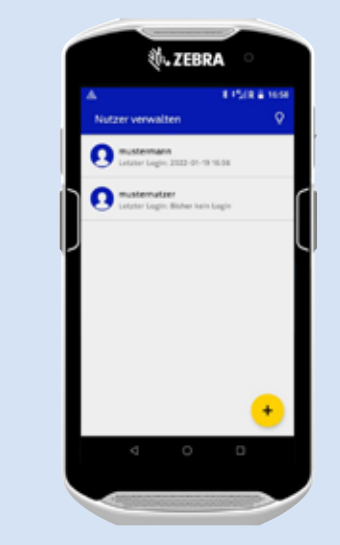

Nutzer ändern

weiteren Nutzer anlegen

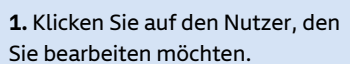

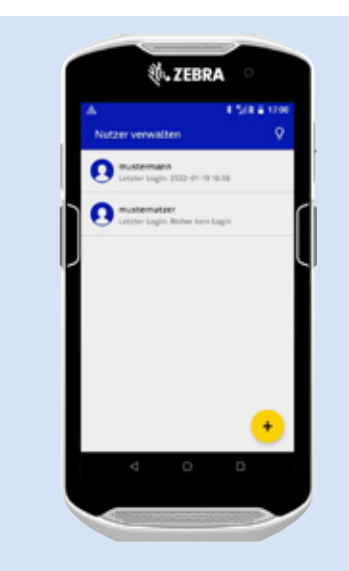

1. Wenn Sie auf die Nutzerverwaltung klicken, erhalten Sie eine Übersicht aller Nutzer in Ihrem PaketShop. Über das PLUS-Zeichen + können Sie weitere Nutzer anlegen.

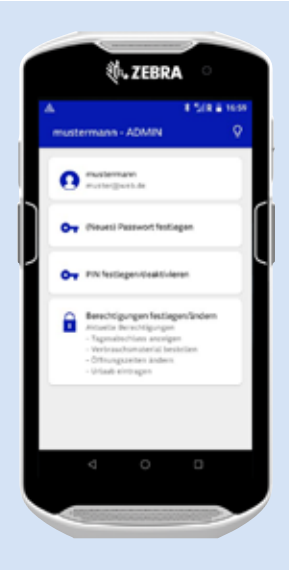

**2.** Sie haben die Möglichkeit ein Passwort und/oder PIN festzulegen oder können Berechtigungen vergeben.

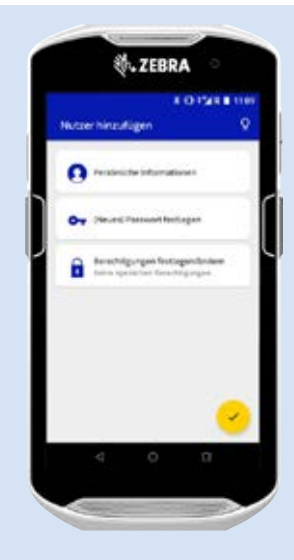

2. Füllen Sie die Kacheln in der vorgegeben Reihenfolge aus und schließen Sie den Vorgang mit Klick auf den gelben Haken ab ✓.

## Nutzerverwaltung

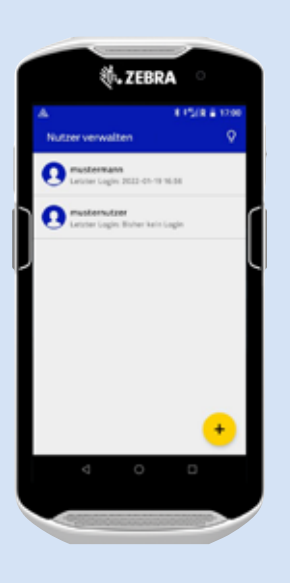

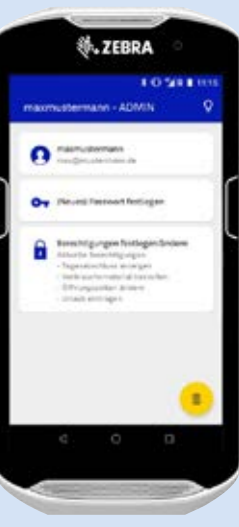

**2.** Mit Klick auf den Papierkorb können Sie den Nutzer mit allen Zugängen und Berechtigungen löschen.

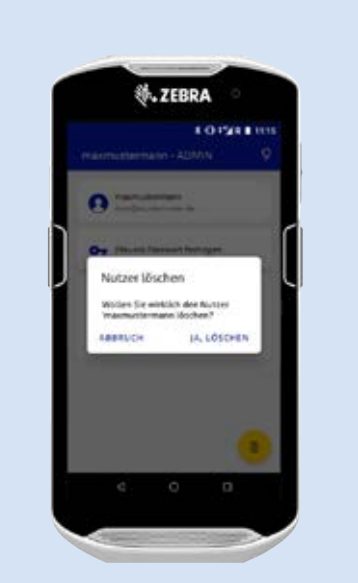

**1.** Wenn Sie auf Nutzer verwalten klicken, erhalten Sie eine Übersicht aller Nutzer in Ihrem PaketShop. Klicken Sie auf den Nutzer, der gelöscht werden soll.

**3.** Bestätiggen Sie mit "JA, LÖSCHEN" oder klicken Sie auf ABBRUCH.

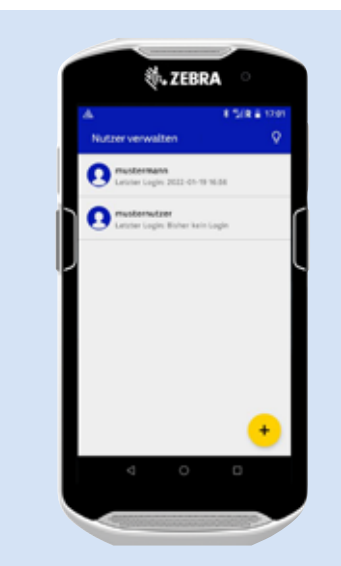

Berechtigungen festlegen

**1.** Sie können in der Übersicht der Nutzerverwaltung auch einzelne Nutzerdaten ändern. Mit Klick auf den Nutzer.

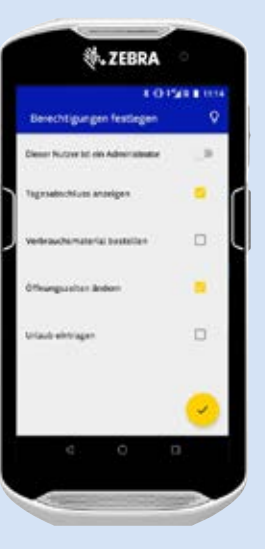

**3.** Berechtigungen vergeben und die Auswahl mit dem gelben Haken bestätigen.

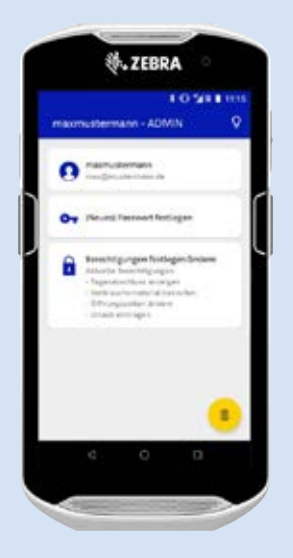

2. Klicken Sie auf das Feld Berechtigungen festlegen.

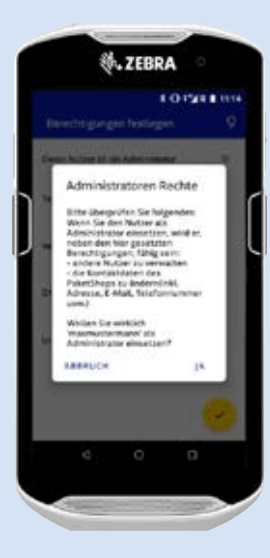

**4.** Sollten Sie den neuen Nutzer als "Administrator" mit allen Rechten anlegen, werden Sie hier zur Sicherheit am Ende noch einmal gefragt. Hier haben Sie die Auswahl zu korrigieren, indem Sie auf "ABBRUCH" klicken oder Sie bestätigen mit klick auf "JA".

# **Das Haupt- und Sidemenu**

Im Hauptmenü werden die vier Hauptaktionen auf einen Blick zur Auswahl dargestellt:

- "Paketannahme vom Kunden"
- "• "Paketübernahme vom Fahrer"
- "Paketausgabe zum Kunden"
- "Paketausgabe zum Fahrer"

Über ein gesondertes Sidemenü steuern Sie z.B. die Menüpunkte: PaketShop Daten, Autoscanner, Nutzer verwalten sowie Druckereinstellungen an.

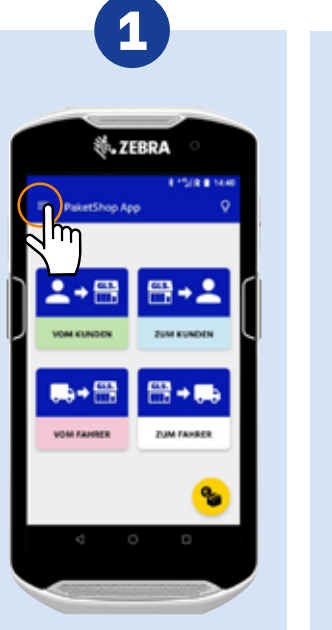

Um das Sidemenu zu öffnen, tippen Sie auf den 3-Strich Button oder wischen auf dem Bildschirm von links nach rechts.

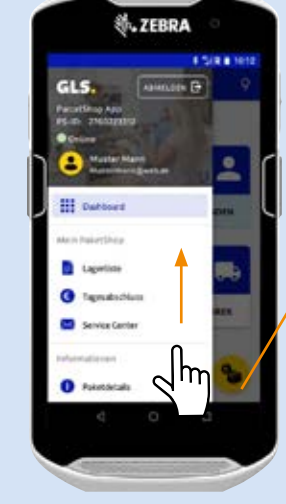

Um alle Inhalte des Sidemenus sehen zu können, scrollen Sie durch Wischen von unten nach oben durch das Menü.

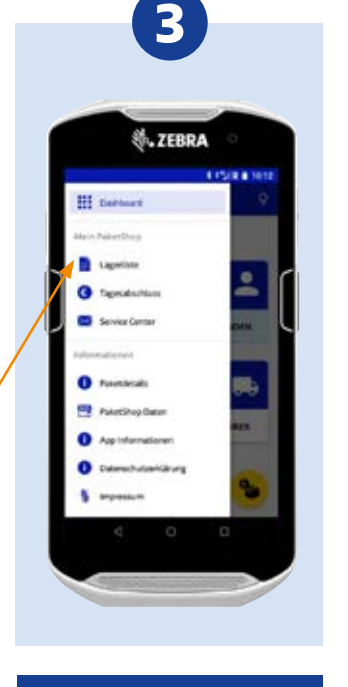

Ihre GLS PaketShop-App kann noch mehr: • Lagerliste • Tagesabschluss • Service Center und vieles mehr. Einfach direkt in der App ausprobieren!

# **Der Drucker**

Allgemeine Bedienung

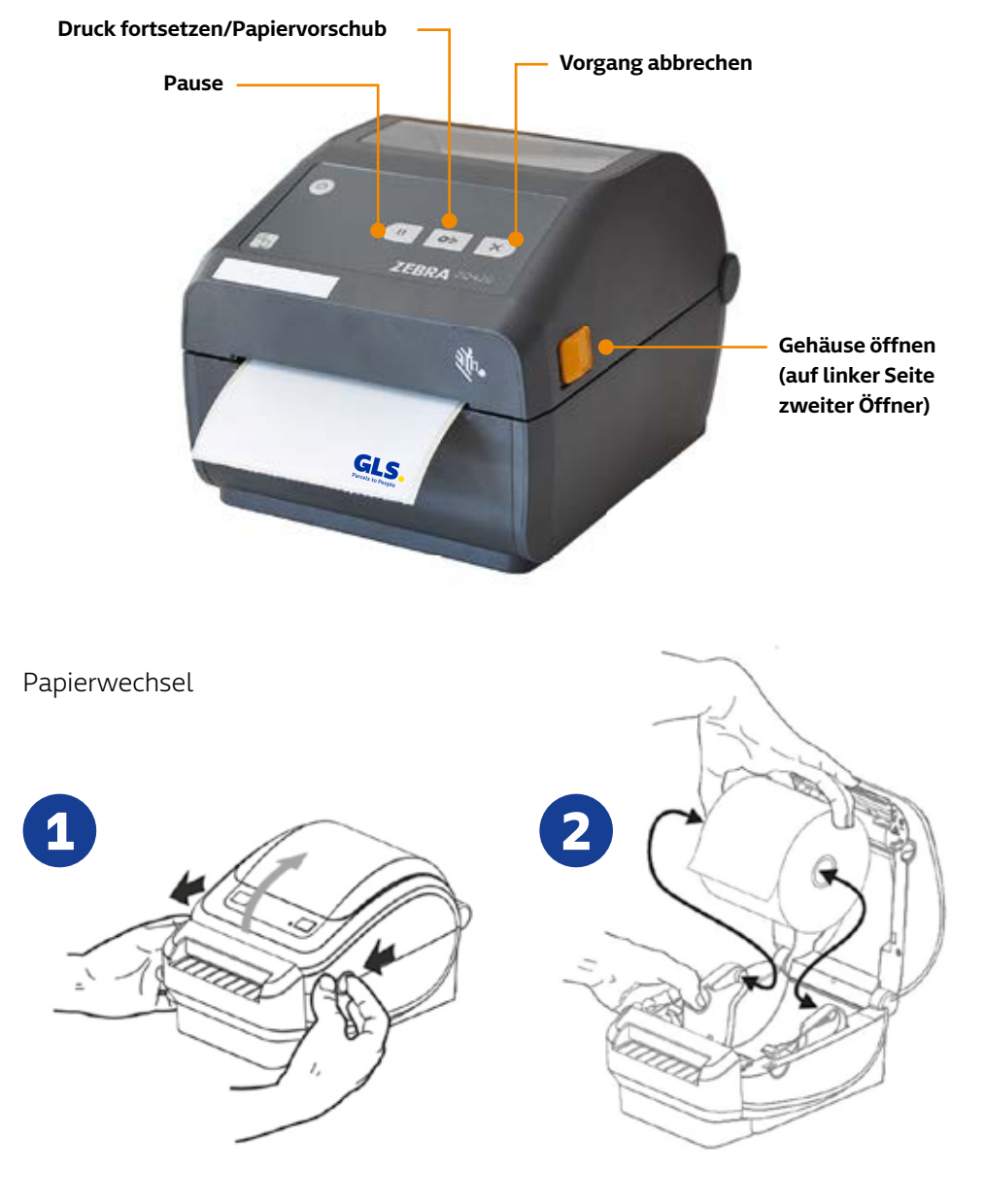

# Druckerverwaltung

Unter dem Menüpunkt Druckeinstellungen befinden sich nun drei Menüpunkte für den Labeldrucker: **DRUCKERWARTESCHLANGE, TESTSEITE DRUCKEN, DRUCKEREINRICHTUNG.** 

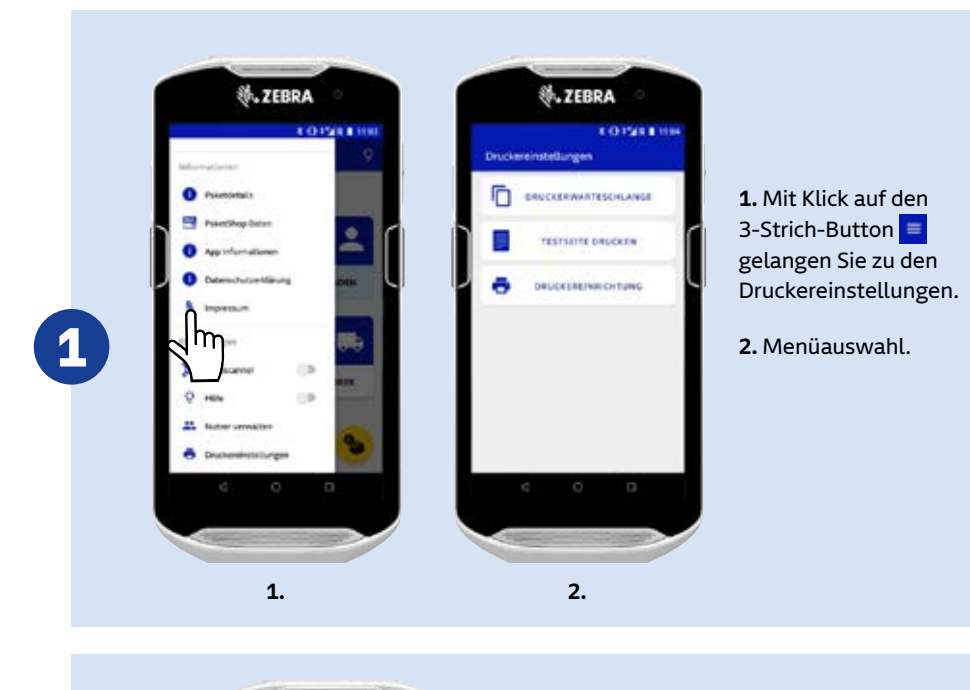

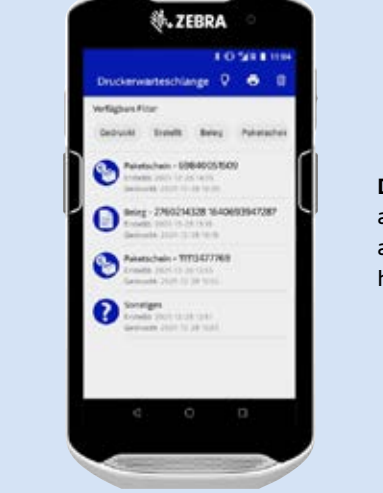

DRUCKERWARTESCHLANGE: Hier werden alle gedruckten und nicht gedruckten Label angezeigt. Nichtgedruckte Label können hier neu gedruckt werden.

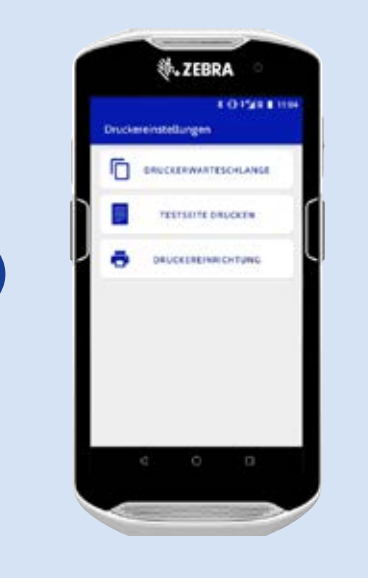

3

Δ

**TESTSEITE DRUCKEN:** hier kann eine Testseite gedruckt werden.

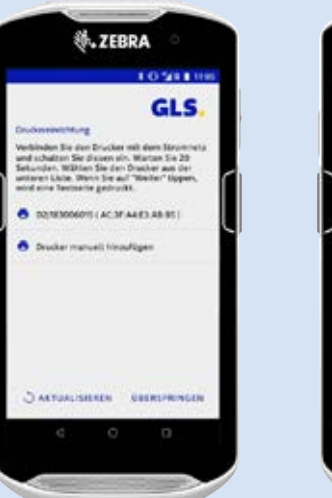

**DRUCKEREINRICHTUNG:** Über die Druckereinrichtung kann der Labeldrucker eingerichtet werden (bspw. bei einem Druckertausch).

# **Der Autoscanner**

Der Autoscanner entscheidet beim Scannen automatisch, welchem der vier Hauptmenüpunkte das Paket zugeordnet werden muss, und öffnet direkt das entsprechende Hauptmenü.

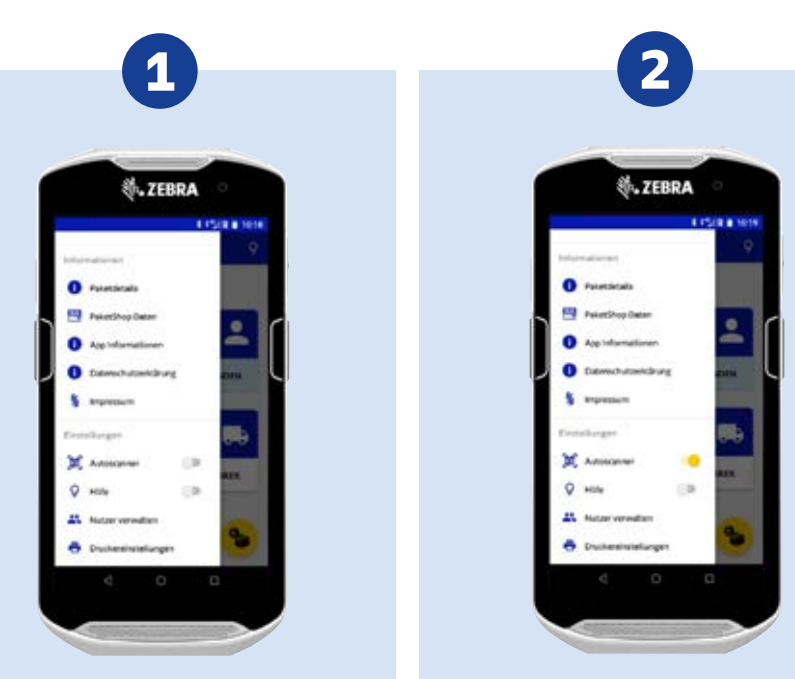

Vor der erstmaligen Verwendung des Autoscanners, muss dieser aktiviert werden. Öffnen Sie hierfür das Sidemenü über den 3-Strich Button

| Schieben Sie dann den grauen     |
|----------------------------------|
| Regler nach rechts. Dieser wird  |
| anschließend gelb.               |
| Entsprechend kann der Autoscanne |
| auch wieder deaktivert werden.   |

Kann der Autoscanner einem Paket keine eindeutige Aktion zuordnen, dann muss das Paket manuell dem Menü zugeordnet werden.

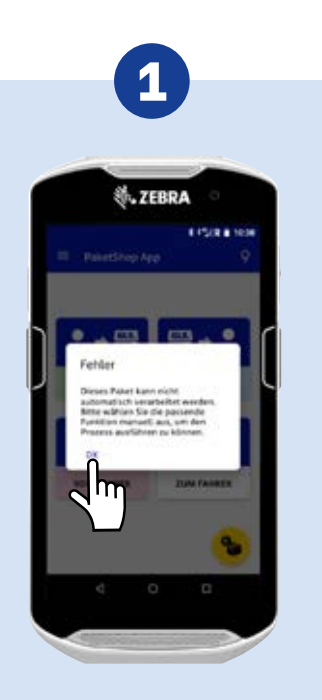

a) Es erscheint ein Hinweis, dass das gescannte Paket einen unbekannten Status hat und deshalb keine der vier Aktionen des Hauptmenüs zugeordnet werden kann. Tippen Sie auf **OK**.

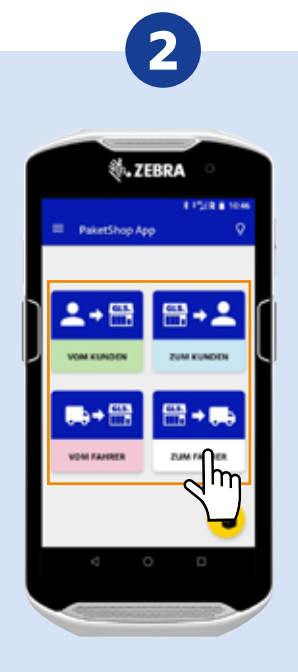

**b)** Wählen Sie das entsprechende Menü manuell aus.

## Bitte beachten! 🛑 🗲

Beim Scannen mehrerer Pakete unterschiedlichen Typs muss der jeweilige Prozess zuvor abgeschlossen werden. Für die Abwicklung von Barverkaufspaketen wählen Sie weiterhin manuell im Hauptmenü den Punkt "Paketübernahme vom Kunden" oder nutzen Sie den gelben Barverkaufsknopf unten rechts.

# **PaketShop-Pakete**

Pakete, die der Versender im PaketShop zum Versand abgibt.

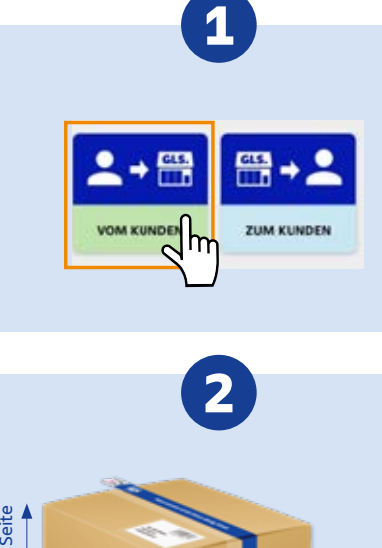

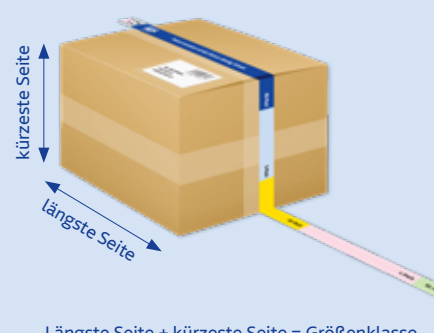

Längste Seite + kürzeste Seite = Größenklasse Beispiel: M-Pack

Paketgröße und Empfängerland ermitteln und den Preis bestimmen (keine Postfächer/Packstationen).

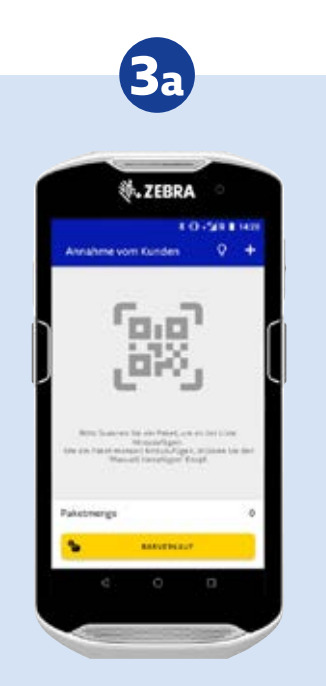

Klicken Sie auf **BARVERKAUF**.

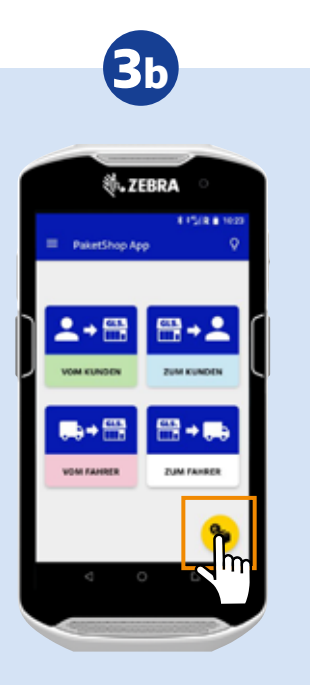

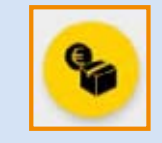

Alternativ können Sie auch direkt auf der Startseite den Barverkaufsbutton anklicken ohne vorher den Menüpunkt **VOM KUNDEN** auszuwählen.

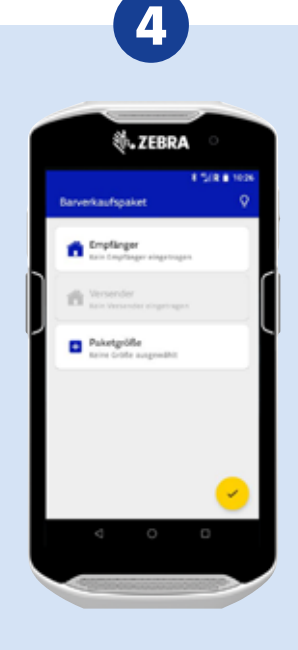

Wählen Sie Empfänger aus.

5

## **PaketShop-Pakete**

Pakete, die der Versender im PaketShop zum Versand abgibt.

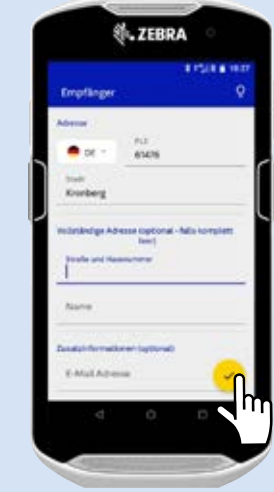

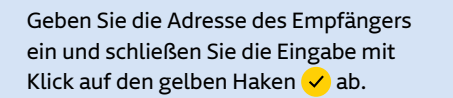

**Tipp:** Sie können optional die vollständige Adresse eingeben. Der Kunde muss dann keinen manuellen Adressaufkleber ausfüllen.

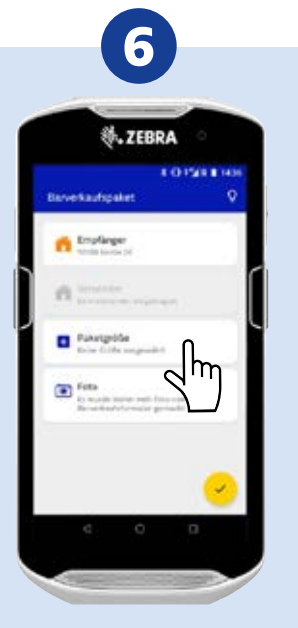

Klicken Sie auf den Reiter Paketgröße

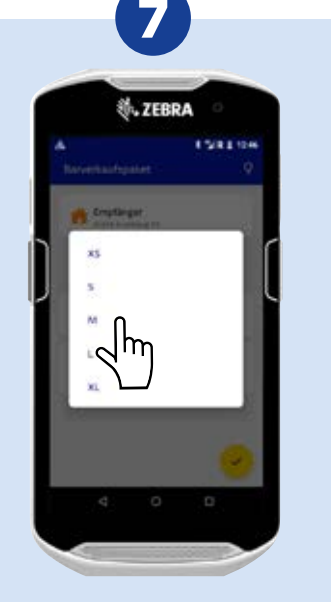

Wählen Sie die entsprechende Größe aus.

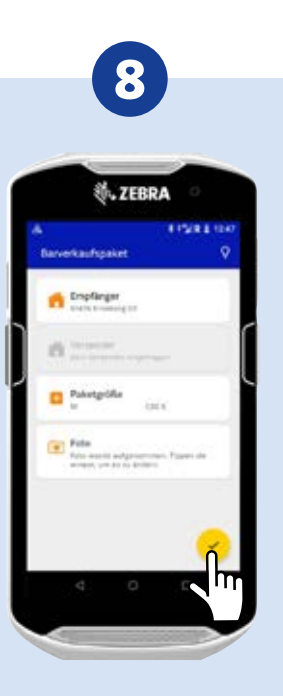

Sie erhalten eine Übersicht der zu erzeugenden Pakete.

Wenn die Daten korrekt sind, klicken Sie auf den gelben Haken 🗸.

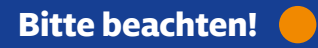

Soforthilfe durch die In-App-Hilfe. Klicken Sie auf das Symbol Glühlampe und Sie erhalten eine Erklärung, was die nächsten Schritte sind.

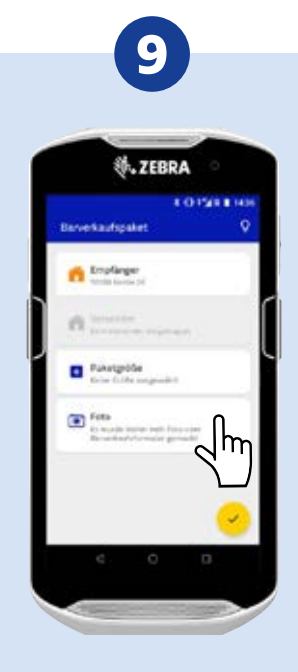

Klicken sie auf den Reiter **Foto**, um ein Bild vom Paketschein aufzunehmen.

# **PaketShop-Pakete**

Pakete, die der Versender im PaketShop zum Versand abgibt.

Bestätigen Sie den Hinweis, dass aus Datenschutzgründen nur der Paketschein, aber keine persönlichen Ausweisdokumente fotografiert werden dürfen, mit der Auswahl auf **FOTO.** 

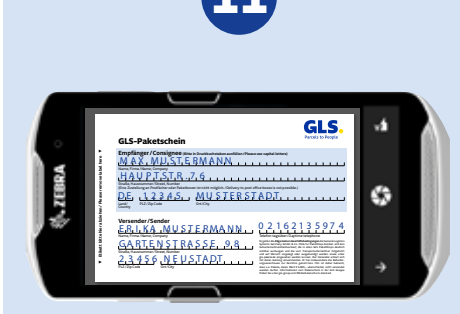

1. Nachdem sich das Kameramenü geöffnet hat, positionieren Sie das Smartphone direkt über dem Paketschein und erzeugen das Foto mit Klick auf diesen 🔂 Button.

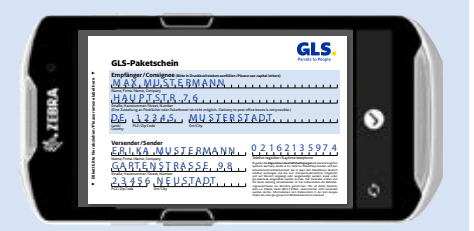

2. Zum Bestätigen des aufgenommenen Fotos klicken Sie auf den Haken 🗹.

Wenn Sie das Foto verwerfen wollen, tippen Sie auf diesen 🖸 Button.

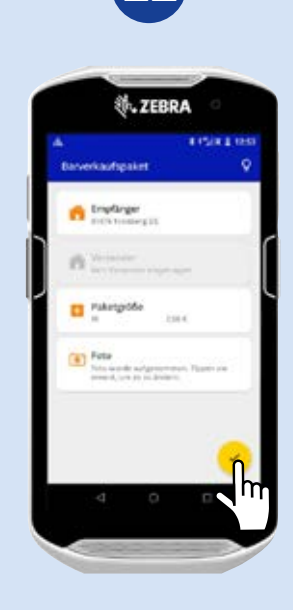

Wenn alle Daten eingegeben wurden, klicken Sie auf den gelben Haken  $\checkmark$ .

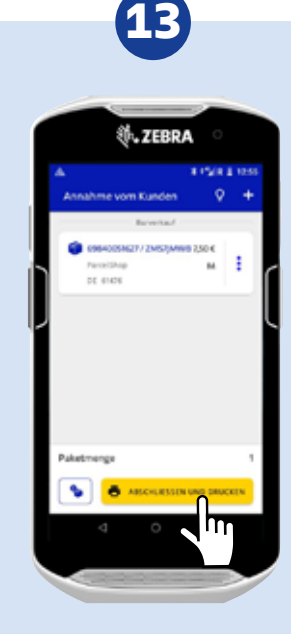

Schliessen Sie den Vorgang mit ABSCHLIESSEN UND DRUCKEN ab. Der zu kassierende Betrag vom Kunden wird angezeigt.

# **PaketShop-Pakete**

Pakete, die der Versender im PaketShop zum Versand abgibt.

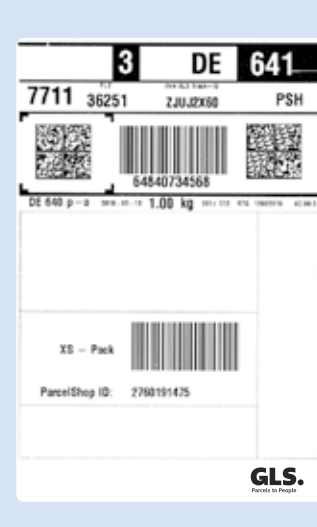

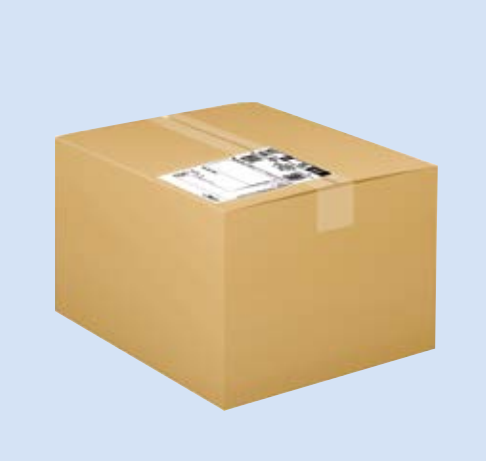

Nach Bestätigung wird folgendes Paketlabel gedruckt. Bitte kleben Sie dieses auf die größte Seite des Pakets.

### Rechnung / Quiltung für Versändauftrag General Lepinics Systems Conset Lepinics Systems Conset Lepinics

5.59.6

Standard – Versand – Paket IM 64546672827220011905 30266.06 1 Max Machemann, 615 Str. 1 – 7, 36266 Nevenshin

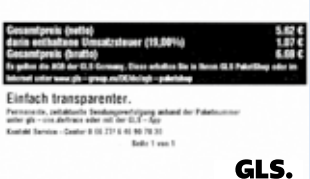

### Kopie für Kunden

Die Quittung wird automatisch in zwei Ausführungen gedruckt, ein Exemplar für Sie und ein Exemplar für den Kunden.

## Belege

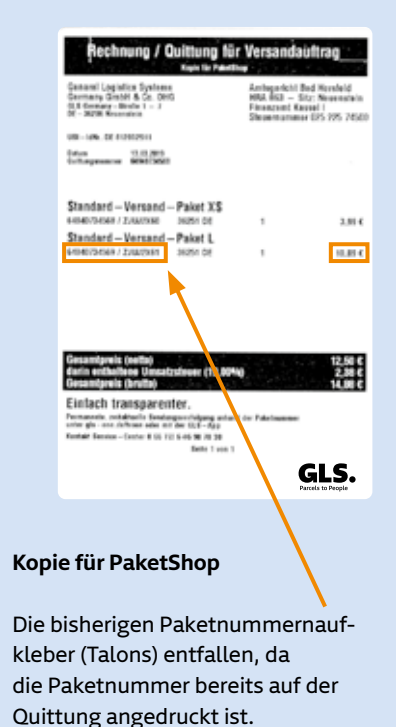

Tipp 🛑 🗲

Da die Empfänger- und Versenderadressen nicht mittels der PS-App eingegeben wurden, sind diese nicht auf der Quittung aufgedruckt. Sollte Ihr Kunde Sie danach fragen, haben Sie die Möglichkeit, den Empfänger unter der Paketnummer händisch auf der Quittung zu notieren.

# PaketShop-Pakete mit mobilem Paketschein

Der Versender hat im Vorfeld für das Paket einen Paketschein mit der GLS App als QR-Code erstellt. Im GLS PaketShop wird dieser gescannt und das entsprechende Paketlabel ausgedruckt.

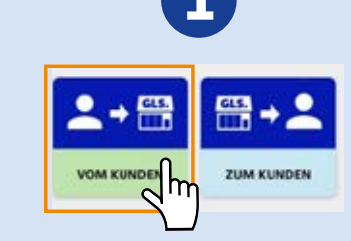

Wahlweise das gewünschte Menü auswählen oder das Paket direkt über den Autoscanner scannen.

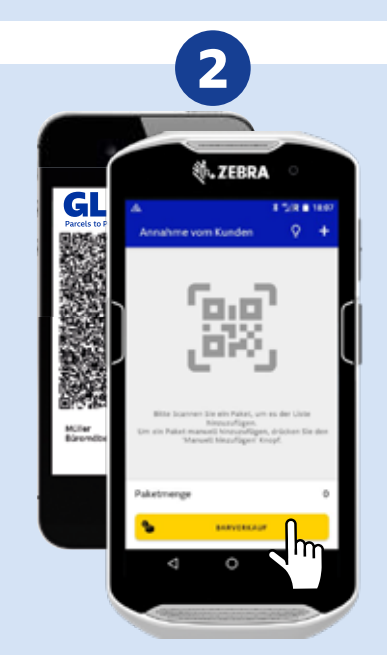

Scannen Sie den QR-Code vom Display des Kundenhandys. Sobald dieser erkannt wird, wird eine Übersicht des Pakets geladen.

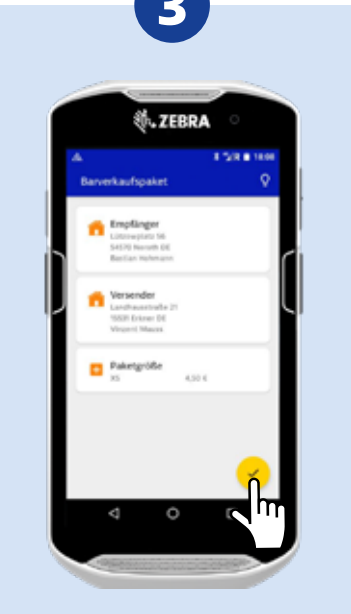

Die Angaben können bei Bedarf mit Klick auf den entsprechenden Reiter angepasst werden. Wenn alle Daten korrekt sind, klicken Sie auf den gelben Haken 🖌. Ab sofort: Kooperation mit Vinted. QR Code vom Smartphone des Kunden scannen und die App führt Sie intuitiv durch den Prozess. Achtung: Ein Nachdruck des Labels ist nicht möglich.

| CIS               | CAL AND    |
|-------------------|------------|
| Parcels to People |            |
| Receiver          | Seres Cats |
| Max Mustermann    | 1.1.1.1    |
|                   |            |

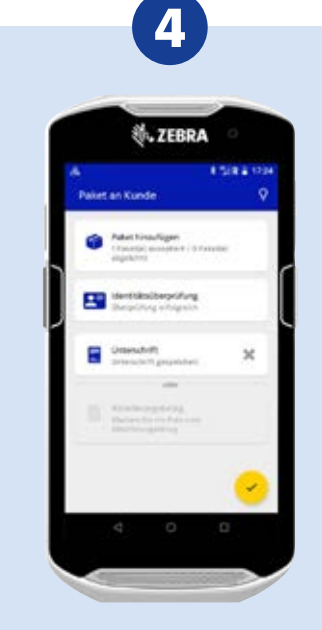

Sie erhalten eine Übersicht der zu erzeugenden Pakete. Weisen Sie den Kunden auf die AGB hin und setzen Sie den Haken. Tippen Sie auf **ABSCHLIESSEN UND DRUCKEN**, damit die gewünschten Label gedruckt werden.

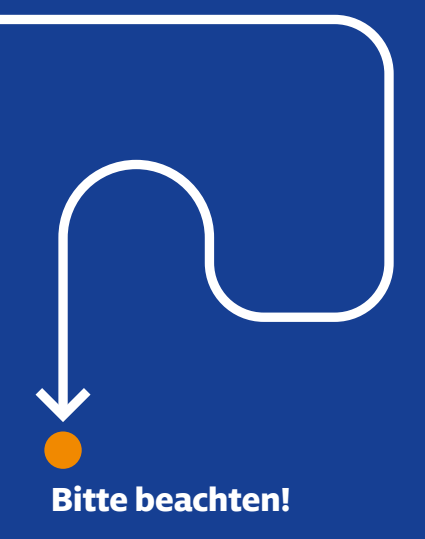

Tipp: Sie können Die Paketdaten kopieren, indem Sie nach der Erstellung und bevor Sie auf ABSCHLIESSEN UND DRUCKEN gehen auf die 3-Punkte klicken. Sie können dann entweder alle Daten wie Empfänger, Versender oder Paketgröße übernehmen aber auch nur einzelne Angaben. Sie haben ebenfalls die Möglichkeit die Anzahl der Kopien einzugeben.

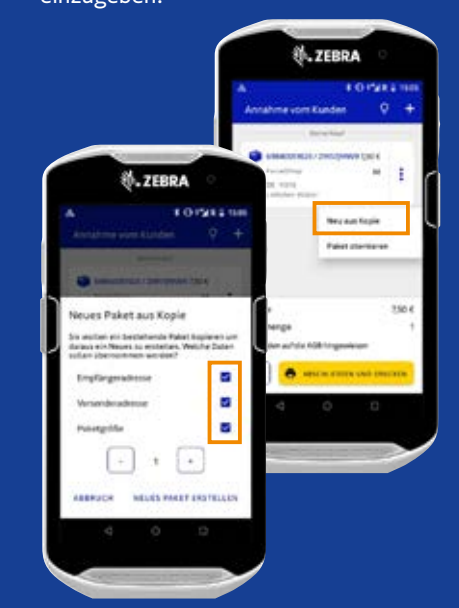

# PaketShop-Pakete mit mobilem Paketschein

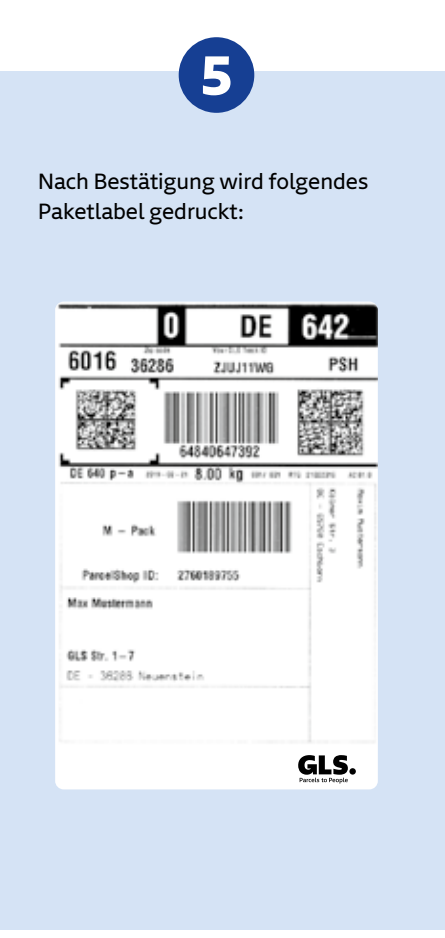

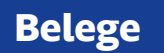

Zusätzlich werden zwei Quittungen ausgedruckt. Eine Quittung übergeben Sie bitte dem Kunden. Die andere Quittung verbleibt bei Ihnen im PaketShop.

ing für Versandai

HRA NG Finanzont Kausel I Showmanmer EPS 725 74501

3.81 €

10.81 €

2500

GLS.

| General Legistics Bystems<br>Generaty Grahit & Gr. 0HG<br>C.I. Converge Bindle 1 - 7<br>CE - SIGHT Resenters                                                                                                    | Antopolichi Bod Horsfeld<br>HRA 803 – Sitz: Neuensicin<br>Finanzami: Kasaeli<br>Steuensummer 025 225 74500 | Genteral Logistics Systems A<br>Gentery Gradit & Co. DetG H<br>(1.5 Generative - Bindle 1 - 3 )<br>(2.5 Strik Research S                                                                                                    |
|----------------------------------------------------------------------------------------------------|----------------------------------------------------------------------------------------------------|----------------------------------------------------------------------------------------------------|
| UI: - LAN: DE PERMITET<br>Destanguardines<br>Destanguardines<br>Traine Destanguardines<br>Traine Destanguardines<br>Destanguardines<br>De |                                                                                                    | UB-LON. DE LEMIZON<br>Octore 10.0000<br>Octorgenerer Militiani                                                                                                    |
| Standard – Versand – Paket M<br>essencroser / Zzarres Dates De<br>Max Muchemann, 615 Str. 1 – 7, 36356 No                                                                                                    | 1 5.0 4<br>ventilet                                                                                        | Standard – Versand – Paket XS<br>senectores / zawone senector<br>Standard – Versand – Paket L<br>senectores / zawone secon de                                                                                                    |
| Geosmitynik (netle)<br>dans exhahana Umaktoinuer (18,00<br>dans exhahana Umaktoinue, fina exhaha<br>danse aar way argu antifaktoinue an<br>binne aar way argu antifaktoinue ta<br>binne aar way argu antifaktoinue ta<br>binne aar way argu antifaktoinue ta<br>binne aar way argu antifaktoinue ta<br>binne aargu argu argu antifaktoinue ta<br>binne aargu argu argu argu argu argu<br>argu argu argu argu argu argu argu argu<br>argu argu argu argu argu argu argu argu                                                                                                    | 5.62 ¢<br>1.77 č<br>1.01 Tenini 10.1 Polatilkog odni m<br>nakov<br>nd der Feletinsmunn                     | Gesandpreis (setta)<br>data establices (Jacobia Statemer (19.80%)<br>Gesandpreis (breita)<br>Einfach (transparentier.<br>Presente, autoritativa feedages and and at<br>any of the statemer in the statemer of the<br>own of the statemer in the statemer of the<br>statemer of the statemer of the statemer of the<br>own of the statemer of the statemer of the<br>own of the statemer of the statemer of the<br>own of the statemer of the statemer of the<br>own of the statemer of the statemer of the<br>own of the statemer of the statemer of the statemer<br>own of the statemer of the statemer of the statemer of the<br>own of the statemer of the statemer of the statemer of the<br>own of the statemer of the statemer of the statemer of the<br>own of the statement of the statemer of the statemer of the<br>own of the statement of the statement of the statement of the<br>own of the statement of the statement of the statement of the<br>own of the statement of the statement of the statement of the<br>own of the statement of the statement of the statement of the<br>own of the statement of the statement of the statement of the<br>own of the statement of the statement of the statement of the<br>own of the statement of the statement of the statement of the<br>own of the statement of the statement of the statement of the statement of the<br>own of the statement of the statement |
| Kantal Server Cantor 5 (1.275 6 19 78 2)<br>Belle 1 ver                                                                                                    | GLS.<br>Parceix to Prople                                                                                  | Kantadi Kennak - Jante II (n. 19) 5-05 50 /0 20<br>Belle 1 von 1                                                                                                    |

# PAKETANNAHME VOM KUNDEN

# EasyStart-Pakete

Der Versender gibt ein bereits online bezahltes Paket ab. Das Paketlabel ist mit dem Begriff "EasyStart" gekennzeichnet.

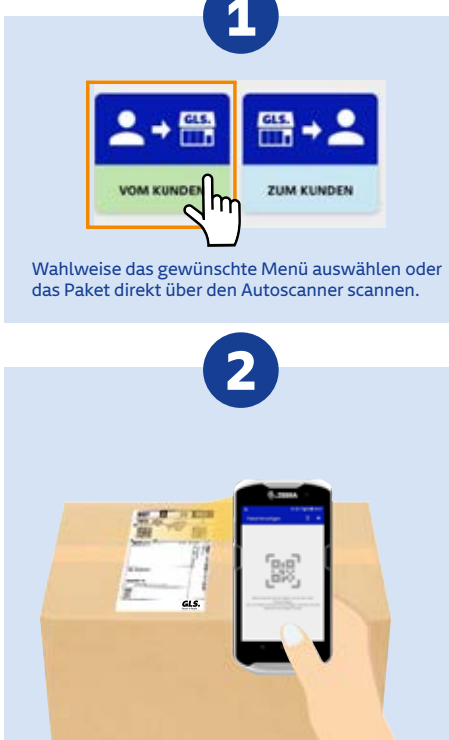

Der Kunde hat das Paketlabel bereits selbser ausgedruckt. Scannen Sie das Label des anzunehmenden Pakets.

|   | *            | ZEBRA              |            |      |    |
|---|--------------|--------------------|------------|------|----|
|   |              | 40                 | 1500       | 1255 | ۰. |
|   | Annahme vom  | Runden             | Ŷ          | +    |    |
|   |              | and the ball sheet |            |      |    |
|   | Constant for | 19523U1 84         | -          |      |    |
| n | DF SIND      |                    |            |      | ſ  |
|   |              |                    |            |      |    |
| ۲ |              |                    |            |      | N. |
|   |              |                    |            |      |    |
|   |              |                    |            |      |    |
|   |              |                    |            |      |    |
|   |              |                    |            |      |    |
| Ľ | Paketmengs   |                    |            |      |    |
|   | 5            | NOV R THE O        | -          | -    |    |
|   |              |                    |            |      |    |
|   |              |                    | <b>.</b> ' |      |    |

3

Sind alle Pakete gescannt, tippen Sie auf **ABSCHLIESSEN UND DRUCKEN**. Es wird ein Übernahmebeleg gedruckt. Übergeben Sie den Beleg an den Kunden.

| Bele                                                                                                    | ege                      |
|----------------------------------------------------------------------------------------------------|--------------------------|
| Übernahme<br>Kaşlır tür Ki                                                                                     | ibeleg<br>atos           |
| Poletilisop - 10: 2760254296<br>Poletilisop Viseech<br>Vatechalisone 2<br>34275 Varscheledt                    | 25.46,2817 11.48 Uni     |
| Earylitari – Paket<br>seronazo                                                                                 | • ••• '                  |
| Gesamt                                                                                                    | 1                        |
| Deneral Legislics Barbana B<br>Screene Units & Co. (51)<br>311 Servery - Strake 1 - 7                          | R-106 DE RUNCIETS        |
| Einfach transparenter.<br>Ausauste, internet bedrugenteligung in<br>men på patridiop de aler et til 18.8 - Apr | fact for Point ID unlike |
| Tata 1 w                                                                                                    | GLS.                     |

# Hinweis:

EasyStart-Pakete = Pakete, für die der Versender über das Online-Portal

GLS One einen Paketschein generiert hat.

# EasyStart-Pakete mit mobilem Paketschein

Der Versender hat im Vorfeld für das Paket einen Paketschein auf GLS One als QR-Code erstellt und online bezahlt. Im GLS-PaketShop wird der QR-Code mit dem Smartphone gescannt und das entsprechende Paketlabel ausgedruckt.

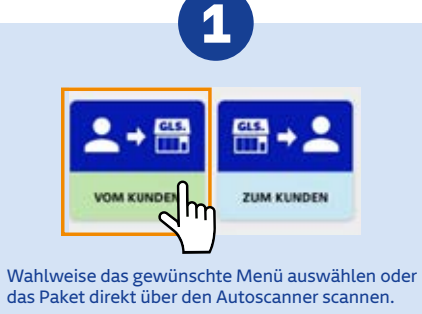

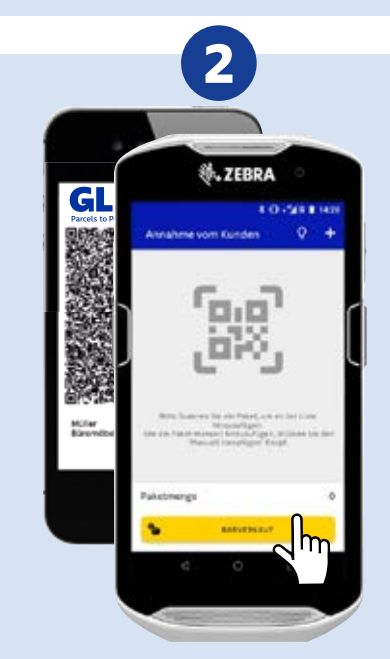

Scannen Sie den QR-Code vom Display des Kundenhandys. Sobald dieser erkannt wird, wird eine Übersicht des Pakets geladen.

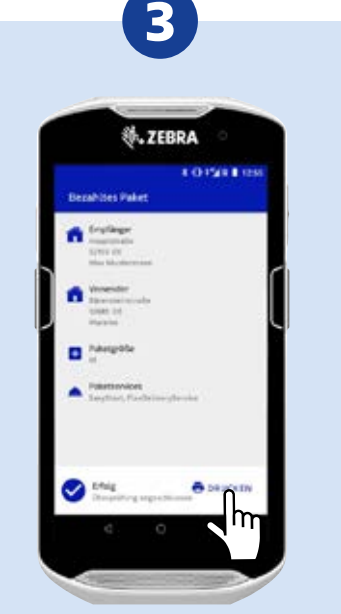

Die Gültigkeit des QR-Codes erkennen Sie am blauen Haken.

Bestätigen Sie durch Tippen auf DRUCKEN.

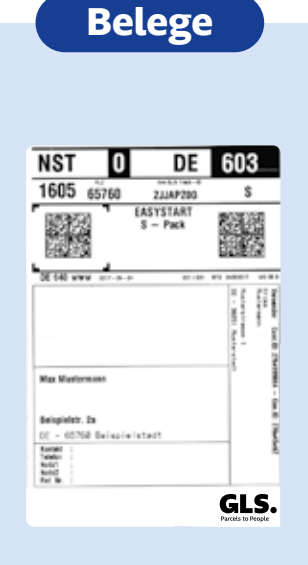

Paketlabel

Nach Bestätigung wird ein Paketlabel gedruckt. Kleben Sie dieses auf das Paket vom Kunden.

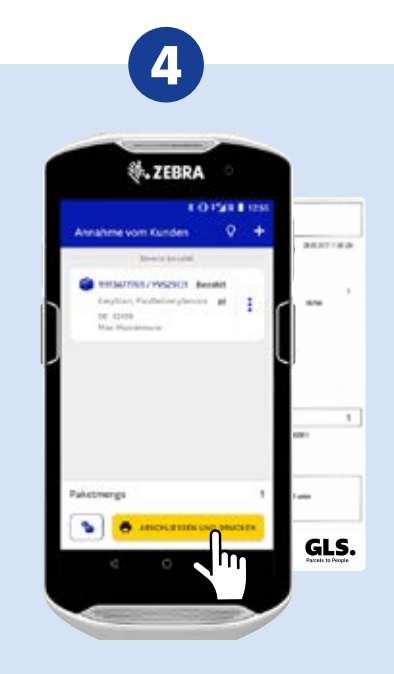

Sind alle Pakete gescannt, tippen Sie auf ABSCHLIESSEN UND DRUCKEN . Es wird ein Übernahmebeleg gedruckt. Übergeben Sie den Übernahmebeleg an den Kunden.

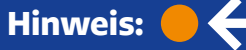

EasyStart-Pakete = Pakete, für die der Versender über das Online-Portal

E einen Paketschein generiert hat.

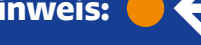

# ShopReturnService-Pakete mit gedrucktem oder mobilem Paketschein

Empfänger können erhaltene Pakete an den ursprünglichen Versender kostenfrei zurücksenden.

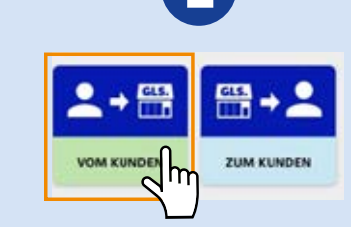

Wahlweise das gewünschte Menü auswählen oder das Paket direkt über den Autoscanner scannen.

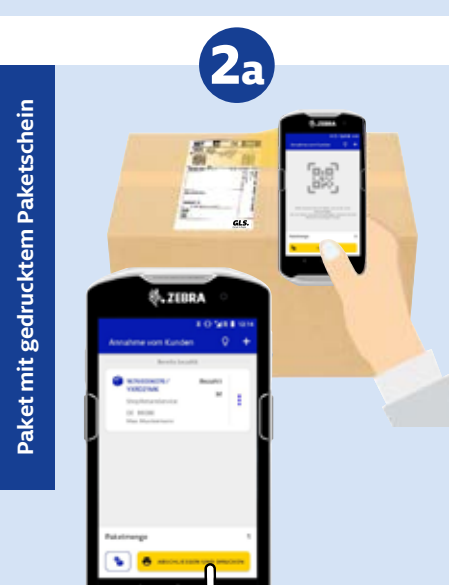

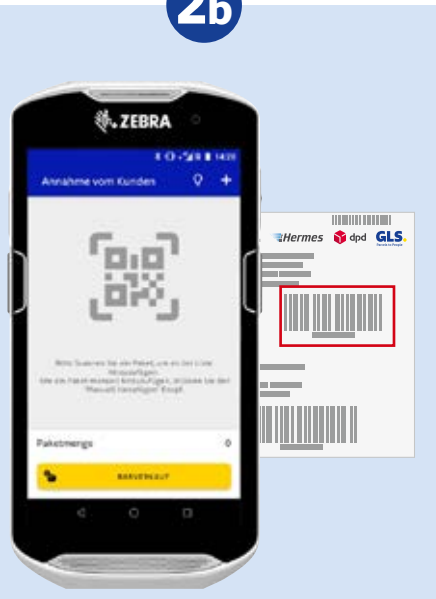

Label mit mehreren Dienstleistern. Scannen Sie den 12-stelligen Strichcode auf dem Label.

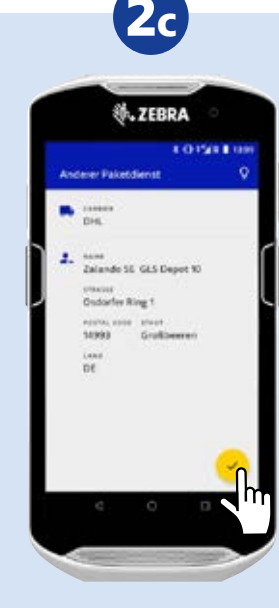

Kontrollieren Sie die Empfängerdaten und klicken Sie auf den gelben Haken 🖌.

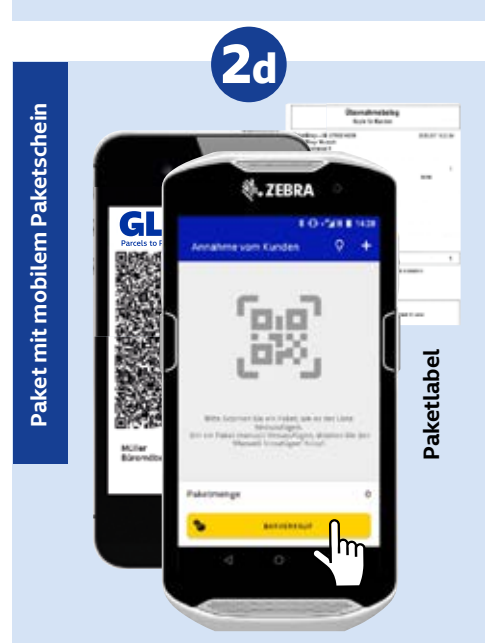

Oder scannen Sie den QR-Code vom Display des Kundenhandys. Sobald der QR-Code erkannt wird, wird ein Paketlabel ausgedruckt. Kleben Sie das Label auf das Paket.

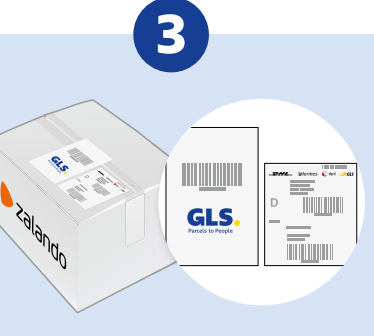

Kleben Sie das GLS-Versandlabel neben das bereits vorhandene Retourenlabel!

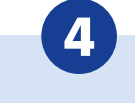

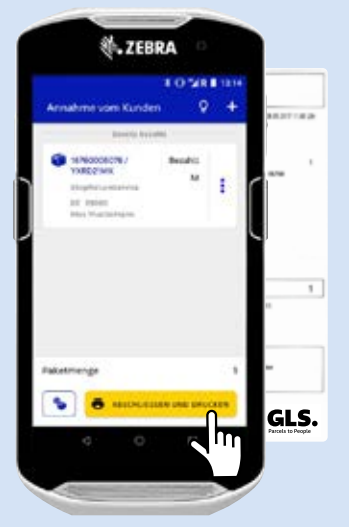

Sind alle Pakete gescannt, tippen Sie auf **ABSCHLIESSEN UND DRUCKEN**. Es wird ein Übernahmebeleg gedruckt.

Übergeben Sie den Beleg an den Kunden.

Scannen Sie das anzunehmende Paket und Tippen Sie auf ABSCHLIESSEN UND DRUCKEN.

# Alternativ zugestellte Pakete

Trifft der Zustellfahrer den Empfänger nicht an, kann er das Paket alternativ im PaketShop zustellen.

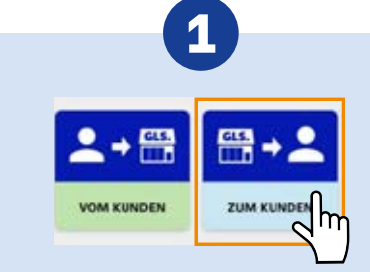

Wahlweise das gewünschte Menü auswählen oder das Paket direkt über den Autoscanner scannen.

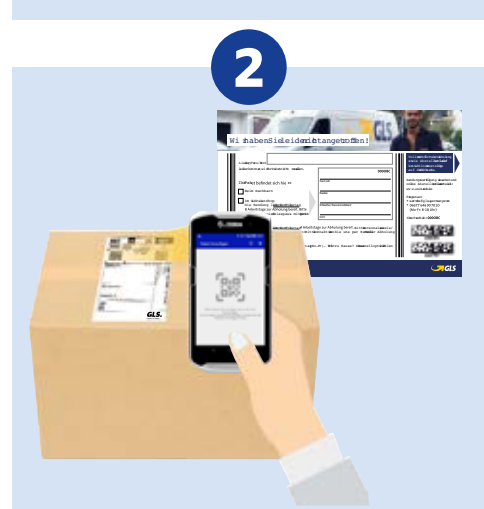

Scannen Sie die Benachrichtigungskarte, um sich die zugehörigen Pakete anzeigen zu lassen, und scannen Sie anschließend die zugehörigen Pakete. Ohne Benachrichtigungskarte suchen Sie das Paket nach Name und Straße in Ihrem Lager und scannen es direkt.

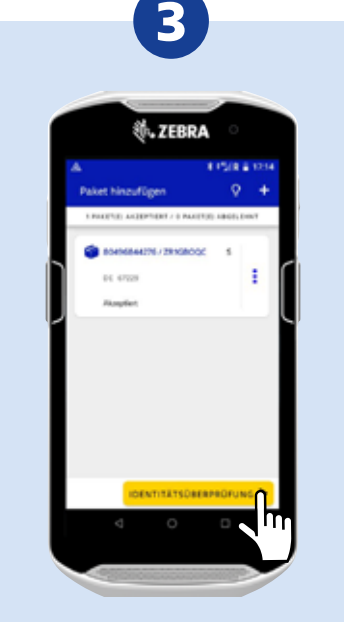

In der Paketliste werden alle gescannten Pakete angezeigt. Sind alle Pakete gescannt, tippen Sie auf **IDENTITÄTSPRÜFUNG.** 

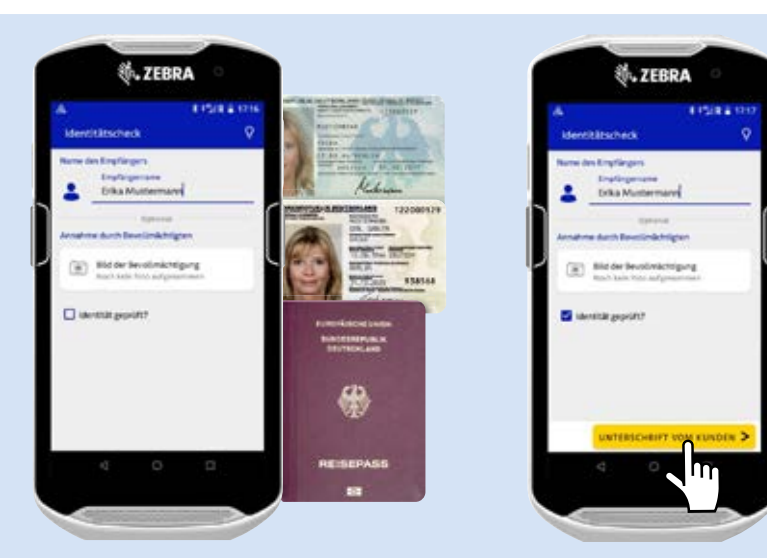

 Geben Sie den Namen des Empfängers bzw. Bevollmächtigten ein.
 Überprüfen Sie sorgfältig die Identität des Empfängers anhand eines Ausweisdokumentes sowie gegebenenfalls die Vollmacht.
 Klicken Sie auf UNTERSCHRIFT VOM KUNDEN.

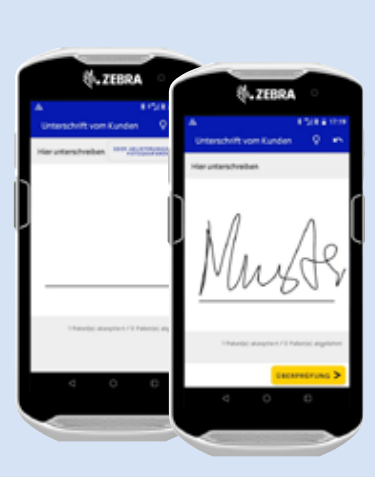

4

4. Lassen Sie vor der Paketübergabe den Empfänger bzw. Bevollmächtigten auf dem Smartphone unterschreiben oder fotografieren Sie die Benachrichtigungskarte mit der Vollmacht mit klick auf ODER ABLIEFERUNGSBELEG FOTO-GRAFIEREN. Bestätigen Sie anschließend mit ÜBERPRÜFUNG.

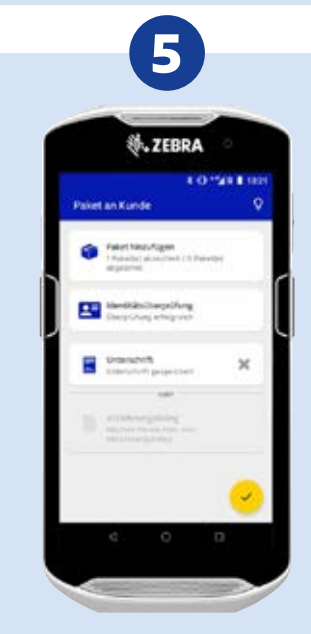

Klicken Sie auf den gelben Haken 🗸 um, den Vorgang abzuschließen.

# ShopDeliveryService-Pakete

**ShopDeliveryService**-Pakete werden auf Kundenwunsch direkt an den PaketShop zugestellt. Sie sind mit "**SHOPDELIVERYSERVICE**" gekenn-zeichnet.

Bitte diese Pakete nicht öffnen! Sie werden vom Kunden abgeholt.

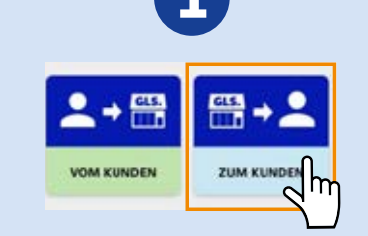

Wahlweise das gewünschte Menü auswählen oder das Paket direkt über den Autoscanner scannen.

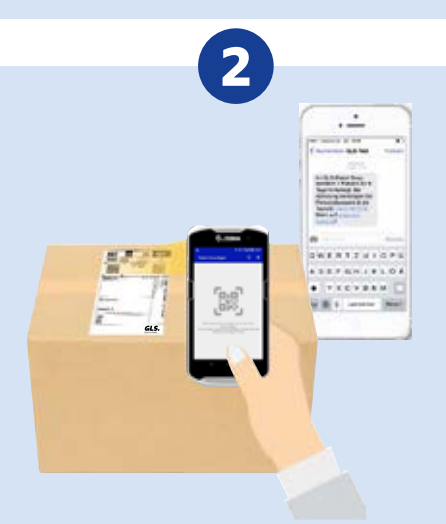

Der Empfänger hat die Paketnummer via SMS bzw. E-Mail erhalten. Scannen Sie das Paket. Alternativ können Sie die Paketnummer auch manuell eingeben. Dazu tippen Sie auf den Plus-Zeichen Button **+** und geben dann die Paketnummer ein.

|        | *                                                                                                    | ZEBRA                                   | 0           |      |   |
|--------|----------------------------------------------------------------------------------------------------|-----------------------------------------|-------------|------|---|
| -      | innahme von                                                                                                    | Kunden                                  | 0           | +    |   |
| D      | <ul> <li>Weisenerge</li> <li>Weisenerge</li> <li>Weisenerge</li> <li>Weisenerge</li> <li>Weisenerge</li> <li>Weisenerge</li> </ul> | nan an an an an an an an an an an an an | sister<br>S | 1    | ( |
| ,<br>( | Astrienge                                                                                                    | nos munico<br>O                         | J           | •••• |   |

In der Paketliste werden alle gescannten Pakete angezeigt. Klicken Sie auf **ABSCHLIESSEN UND DRUCKEN** um den Vorgang fortzusetzen. Bitte beachten!

Soforthilfe durch die In-App-Hilfe. Klicken Sie auf das Symbol Glühlampe und Sie erhalten eine Erklärung, was die nächsten Schritte sind.

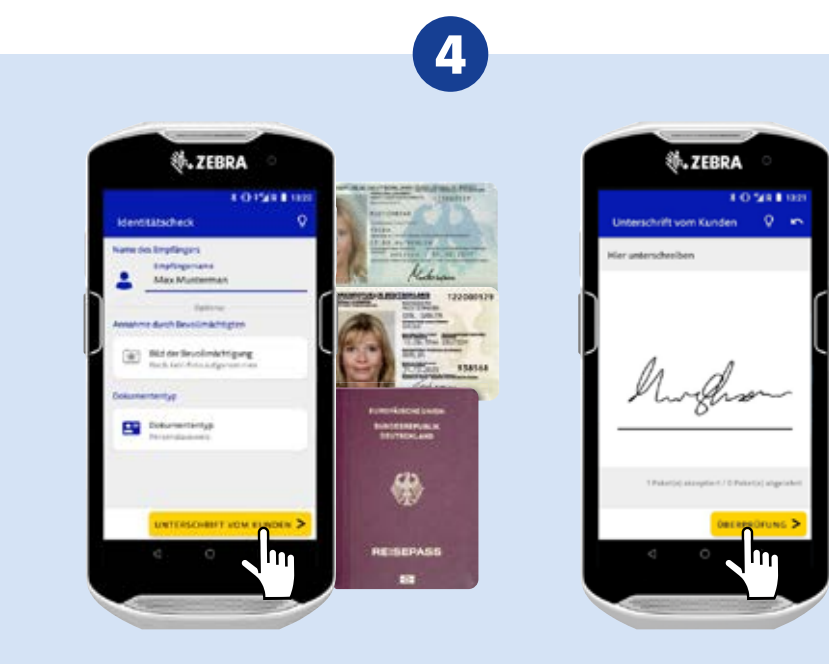

**1.** Geben Sie den Namen des Empfängers bzw. Bevollmächtigten ein.

**2.** Überprüfen Sie sorgfältig die Identität des Empfängers anhand eines Ausweisdokumentes sowie gegebenenfalls die Vollmacht.

3. Klicken Sie auf UNTERSCHRIFT VOM KUNDEN.

**4.** Lassen Sie vor Paketübergabe den Empfänger bzw. Bevollmächtigten auf dem Smartphone unterschreiben und bestätigen Sie mit **ÜBERPRÜFUNG.** 

# Annahmeverweigerung durch den Kunden

Pakete die der Empfänger nicht annehmen möchte, bzw. deren Annahme er vor Ort verweigert.

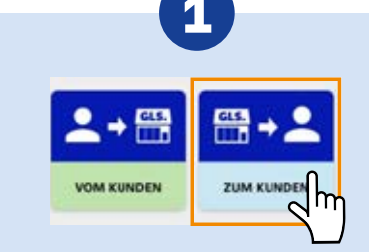

Wahlweise das gewünschte Menü auswählen oder das Paket direkt über den Autoscanner scannen.

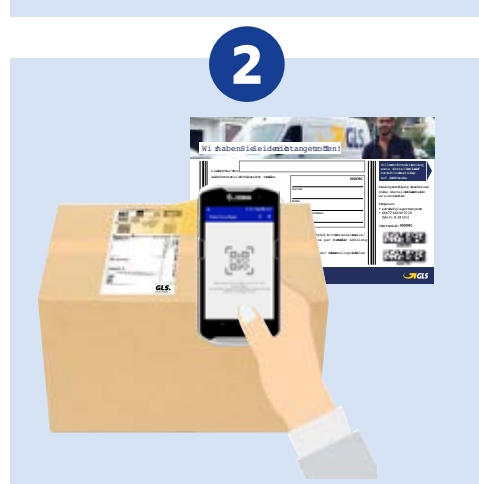

Scannen Sie die Benachrichtigungskarte, um sich die zugehörigen Pakete anzeigen zu lassen, und scannen Sie anschließend die Pakete. Ohne Benachrichtigungskarte suchen Sie das Paket nach Name und Straße in Ihrem Lager und scannen es direkt. Im Fall eines **ShopDeliveryService**- Pakets scannen Sie das Paket direkt.

| 1155 | ∜.ZEE                  | SRA O         | 54.8           |  |
|------|------------------------|---------------|----------------|--|
| Pai  | let hinzufügen         | Ŷ             | +              |  |
|      | AND DO ALL OPTIMIT / 0 | PACTOD ARSI 1 | -84            |  |
|      | scageen                | Bearit        |                |  |
| L    | ID DATINA 15           | баскикогол    | 15 <b>&gt;</b> |  |

Alternativ können Sie die Paketnummer auch manuell eingeben. Dazu tippen Sie auf den Plus-Zeichen Button + und geben dann die Paketnummer ein.

Klicken Sie auf die 3-Punkte-Zeichen neben dem Paket und wählen Sie den Status aus.

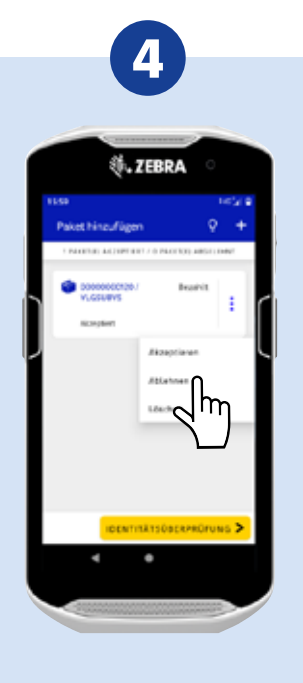

Wählen Sie den entsprechenden Status aus. Beispiel: Ablehnen.

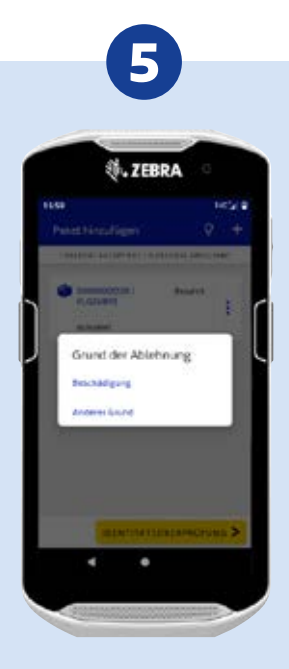

Wählen Sie den Grund für die Annahmeverweigerung aus.

# Annahmeverweigerung durch den Kunden

Pakete die der Empfänger nicht annehmen möchte, bzw. deren Annahme er vor Ort verweigert.

Klicken Sie auf IDENTITÄTSÜBERPRÜFUNG.

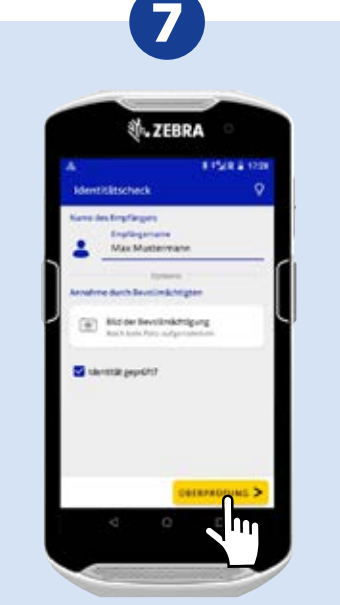

Geben Sie den Namen des Empfängers ein und klicken Sie auf **ÜBERPRÜFUNG.** 

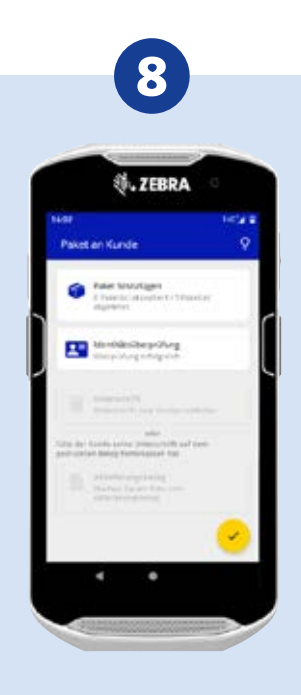

Schließen Sie den Vorgang mit Klick auf den gelben Haken 🗸 ab.

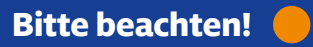

Soforthilfe durch die In-App-Hilfe. Klicken Sie auf das Symbol Glühlampe und Sie erhalten eine Erklärung, was die nächsten Schritte sind.

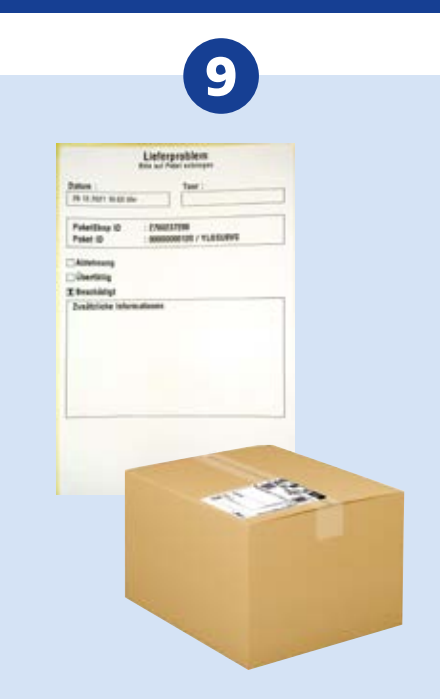

Mit Abschliessen des Prozesses wird automatisch ein ausgefüllter Lieferproblem-Aufkleber gedruckt. Kleben Sie den Lieferproblem-Aufkleber auf das Paket.

# Manuelle Empfangsquittung digitalisieren

Um eine handschriftlich ausgefüllte Empfangsquittung zu digitalisieren (z. B. wegen eines Technikausfalls), kann diese nachträglich abfotografiert werden.

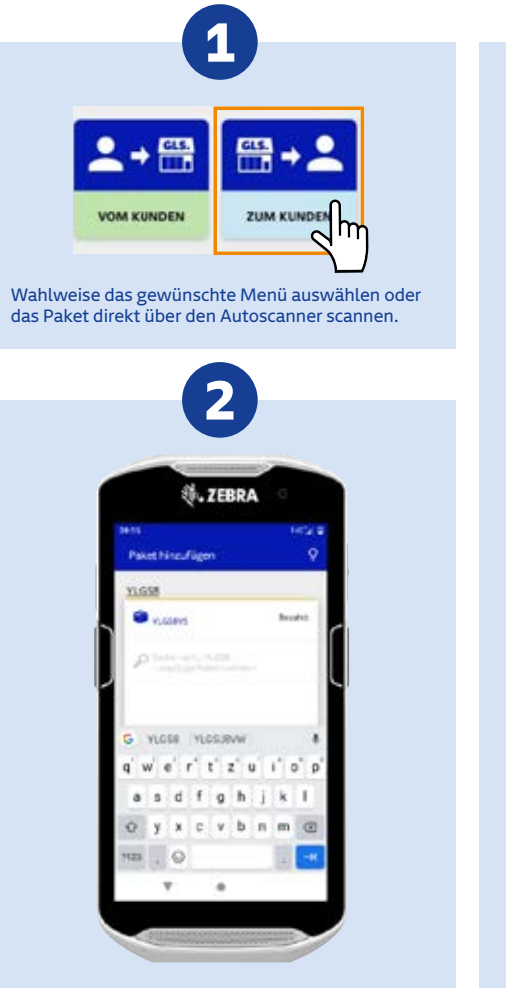

Zur Eingabe der Paketnummer tippen Sie auf das "+"-Zeichen 🖬. Wählen Sie die entsprechende Paketnummer aus der angezeigten Liste aus oder geben Sie die Paketnummer vollständig ein.

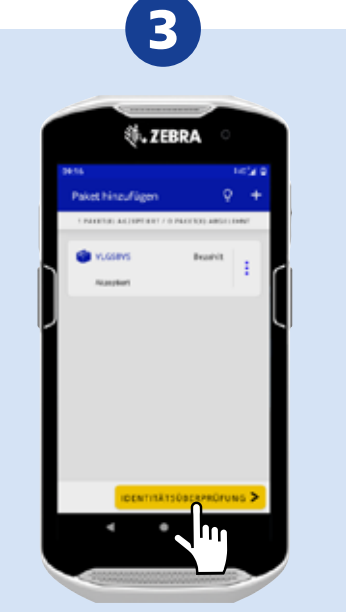

Klicken Sie auf IDENTITÄTSÜBERPRÜFUNG. Andres der Branklandt gang

Tippen Sie den Namen des Empfängers ein und klicken Sie auf **UNTERSCHRIFT VOM KUNDEN.** 

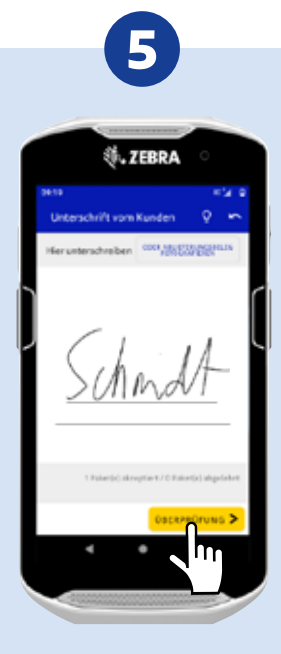

Klicken Sie auf ÜBERPRÜFUNG.

# Manuelle Empfangsquittung digitalisieren

Um eine handschriftlich ausgefüllte Empfangsquittung zu digitalisieren (z. B. wegen eines Technikausfalls), kann diese nachträglich abfotografiert werden.

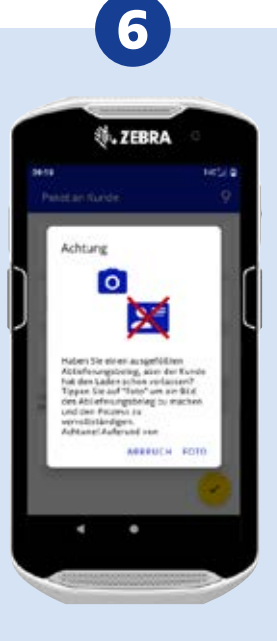

Klicken Sie auf **FOTO** um den Vorgang fortzusetzen.

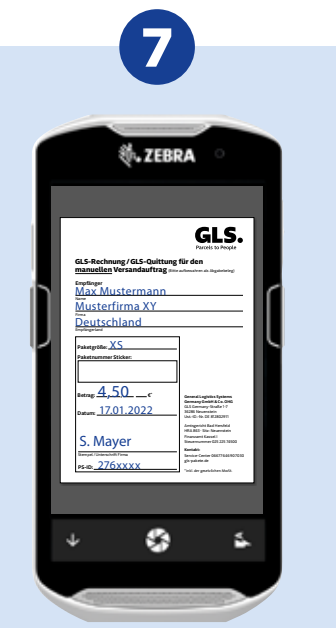

1. Nachdem sich das Kameramenü geöffnet hat, positionieren Sie das Smartphone direkt über dem Empfangquittung und erzeugen das Foto mit Klick auf diesen 🖸 Button.

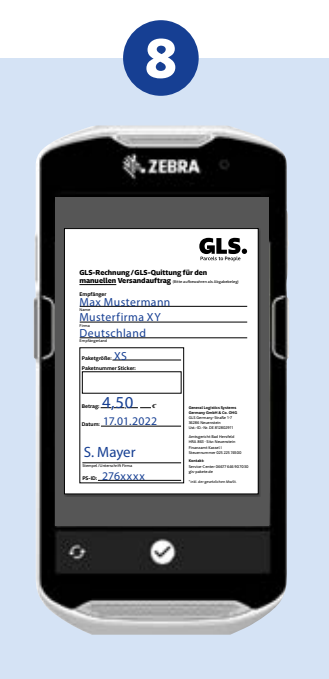

2. Zum Bestätigen des aufgenommenen Fotos klicken Sie auf den Haken 🗹.

Wenn Sie das Foto verwerfen wollen, tippen Sie auf diesen 🔯 Button.

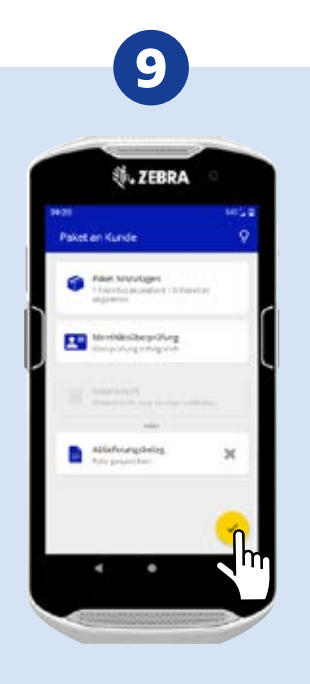

Schließen Sie den Vorgang mit Klick auf den gelben Haken 🗸 ab.

## Bitte beachten! 🛑 🗲

Scannen Sie Ihre manuellen Empfangsquittungen regelmäßig ein, um eine vollständige Datenhistorie zu erzeugen und Nachfragen zu Paketen zu vermeiden.

# Paketübernahme vom Fahrer

Wahlweise das gewünschte Menü auswählen oder das Paket direkt über den Autoscanner scannen.

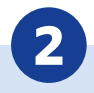

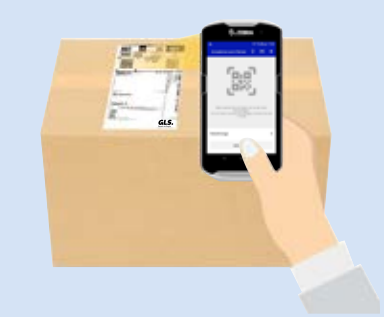

Scannen Sie die zu übernehmenden Pakete. Die gescannten Pakete werden dann in der Übernahmeliste angezeigt.

## Folgende Pakete werden übernommen:

- Alternativ zugestellte Pakete
- ShopDeliveryService-Pakete

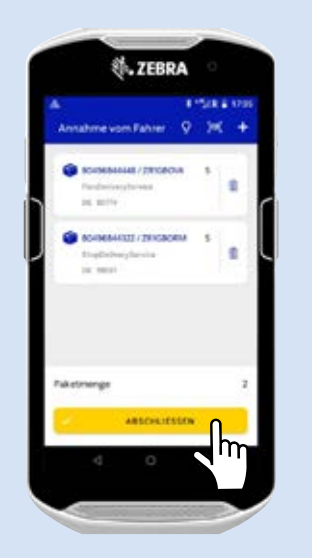

3

Wenn Sie alle Pakete gescannt haben, klicken Sie auf **ABSCHLIESSEN.** 

| Annahme vom Fahrer © 2% + 4499<br>Constanted vom Fahrer © 2% +<br>Constanted / 2016000 5<br>Teldensegtense<br>Statistics<br>Statistics<br>Statistics<br>Statistics<br>Faketsnerge 2<br>Faketsnerge 2<br>Constanted / 2016000 5<br>Statistics<br>Statistics<br>Stati | ¢i⊶ ZEB                                                   | KA     |                                                                                             |
|----------------------------------------------------------------------------------------------------|-----------------------------------------------------------|--------|---------------------------------------------------------------------------------------------|
| Bothersteller/EXCENT     5       Bothersteller/EXCENT     5       Bothersteller/EXCENT     5 </th <th>A<br/>Annahme vom Fahrer</th> <th>9 × 4</th> <th>t.ZEBRA</th>                                                                                                    | A<br>Annahme vom Fahrer                                   | 9 × 4  | t.ZEBRA                                                                                     |
| COMMAND / FORCEM 5     Tradition flows     Tradition flows     Tradition flows     Tradition     Tradition     Tradition     Tradition                                                                                                    | Statestates / parce<br>Parabative phones<br>26, 2019      | 5 S    | Antonio antonio O M                                                                         |
| Pulationings International International                                                                                                    | Constanting of process<br>Transformations<br>on the state | om s e | Palati artifernari<br>Palati artifernari<br>Milas la fast er Kisk<br>Ishked<br>Milas (2) pi |
|                                                                                                    | Faketmenge                                                |        | and a second second                                                                         |

## Bitte beachten! 🛑

## Pakete von der Übernahmeliste vom Fahrer löschen:

Wenn Sie versehentlich ein falsches Paket zur Übernahmeliste hinzugefügt haben, haben Sie die Möglichkeit, dieses über den Entfernen-Button wieder von der Übernahmeliste zu löschen.

Irrtümlich übernommene Pakete können Sie auch nachträglich in Ihrer Lagerliste über den Entfernen-Button löschen.

## **Paketausgabe zum Fahrer**

Übergeben Sie dem Fahrer alle Pakete, die Sie vom Kunden angenommen haben, Pakete mit Lagerfristende oder der Kunde die Annahme verweigert hat.

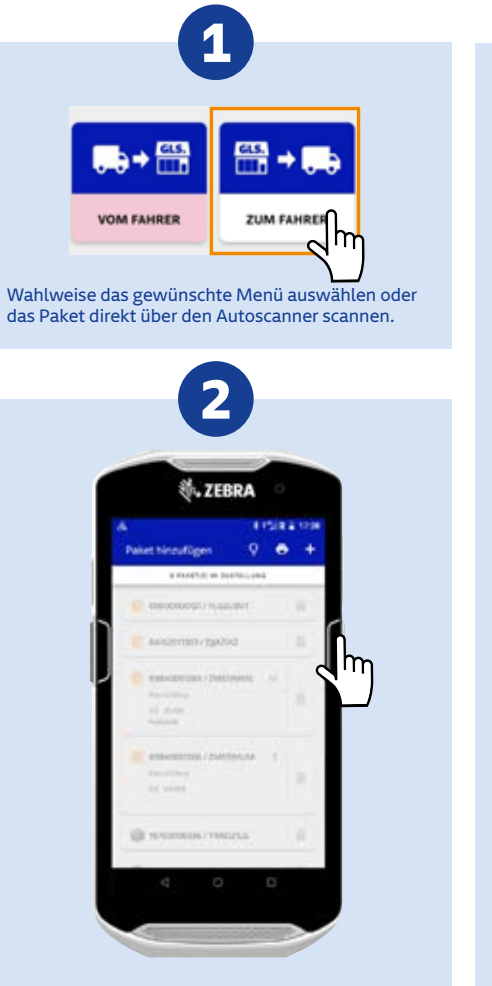

Es werden Ihnen im Menü alle Pakete angezeigt, die an den Fahrer übergeben werden müssen. Scannen Sie alle Pakete über den Scan-Button an der Seite.

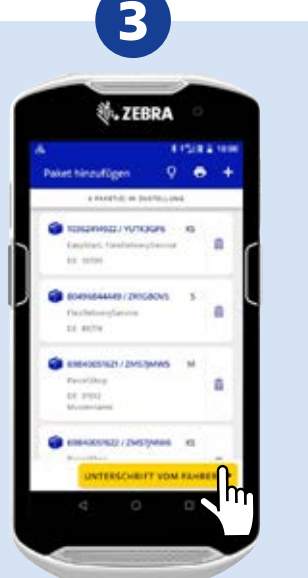

Wenn Sie alle Pakete gescannt haben, dann klicken Sie auf UNTERSCHRIFT VOM FAHRER.

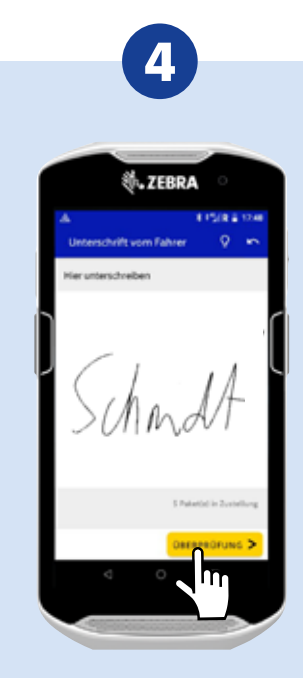

Lassen Sie den Fahrer unterschreiben und klicken Sie auf ÜBERPRÜFUNG.

Sie haben die Möglichkeit, den Auslieferungsbeleg auszudrucken mit Klick auf **JA**, DRUCKEN oder NEIN.

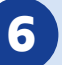

TIPP: Sie finden auch alle Transaktionen der letzten 6 Monate, die Sie mit ihrem PS-Smartphone durchgeführt haben, unter der Funktion TAGESABSCHLUSS.

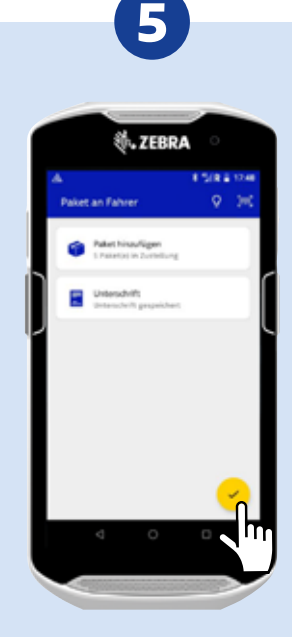

Schließen Sie den Vorgang mit Klick auf den gelben Haken 🗸 ab.

S. ZEBRA 3110010418 Wollan Die den Beieg der deserved?

Beleg drucken

BUAL IS DESCRIPTION

.

|              |     | ;  | -   |
|--------------|-----|----|-----|
| Grount       |     |    |     |
| Unterschrift |     |    |     |
|              |     |    |     |
| Ch.          | 1A- |    |     |
| DUNA         | all |    |     |
|              |     |    |     |
| tan 1 m      |     | -  | -   |
|              | 1   | 99 | RES |

# Ihr Ansprechpartner bei Fragen

Für Fragen rund um Ausstattung, Paket-Abwicklung oder den allgemeinen PaketShop-Betrieb sowie für die Nachbestellung von Verbrauchsmaterial steht Ihnen der PaketShop Service gerne zur Seite:

PaketShop Service 06677 646 90 70 10 paketshop-service@gls-germany.com Montag bis Freitag 08:00 bis 19:00 Uhr

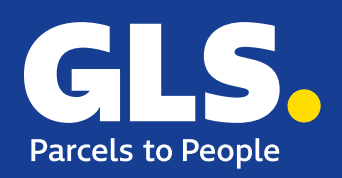